# TC3 && Windows 7 网络 OPC-DA 的 DCOM 配置

内部版本:

TwinCAT3----- 4018 版本。

由于 OPC (OLE for Process Control) 建立在 Microsoft 的 COM (COmponent Model) 基础 上,并且 OPC 的远程通讯依赖 Microsoft 的 DCOM (Distribute COM),安全 方面则依赖 Microsof 的 Windows 安全设置。

通过网络相互通信,OPC Server (OPC 服务端)和 OPC Client (OPC 客户端)所在的操作系统,需要设置 DCOM 的安全属性,下面使用 Windows 7 系统介绍配置过程。

由于 OPC 通讯需要用到 OPC Foundation 提供的动态库,所以在开始配置前,首先在PLC中安装倍福提供的TF6120-0PC-DA. exe运行包。

OPC Server(服务器)运行在 Windows 7 时的 DCOM 配置

一、 安装 OPC 运行库

OPC 服务器(CX5130做OPC Server)和 OPC 客户端的正常运行需要依赖 OPC 运行库,如果两个组件运行在不同的计算机,那运行计算机上都需要安装运行 库。

- 二、 创建用户并赋予访问权限
- 1. 创建新用户

创建一个新用户,并赋予此用户运行和使用操作系统 DCOM 程序的权限。为了 降低整个系统的安全风险,可以创建一个受限用户,而不是建立管理员级用户。为 操作系统创建新用户需要管理员权限。

注意:

- A、需要在 OPC 服务器所在 OS 系统与 OPC 客户端所在 OS 系统,创建的用户的用 户名和密码相同。
- B、由于 Windows 7 系列的 OS 系统 Guests 用户组的权限非常受限,所以新创建的 用户需要是 Users 用户组级别权限,或比 Users 用户组级别更高的权限。推荐使 用 Users 用户组。

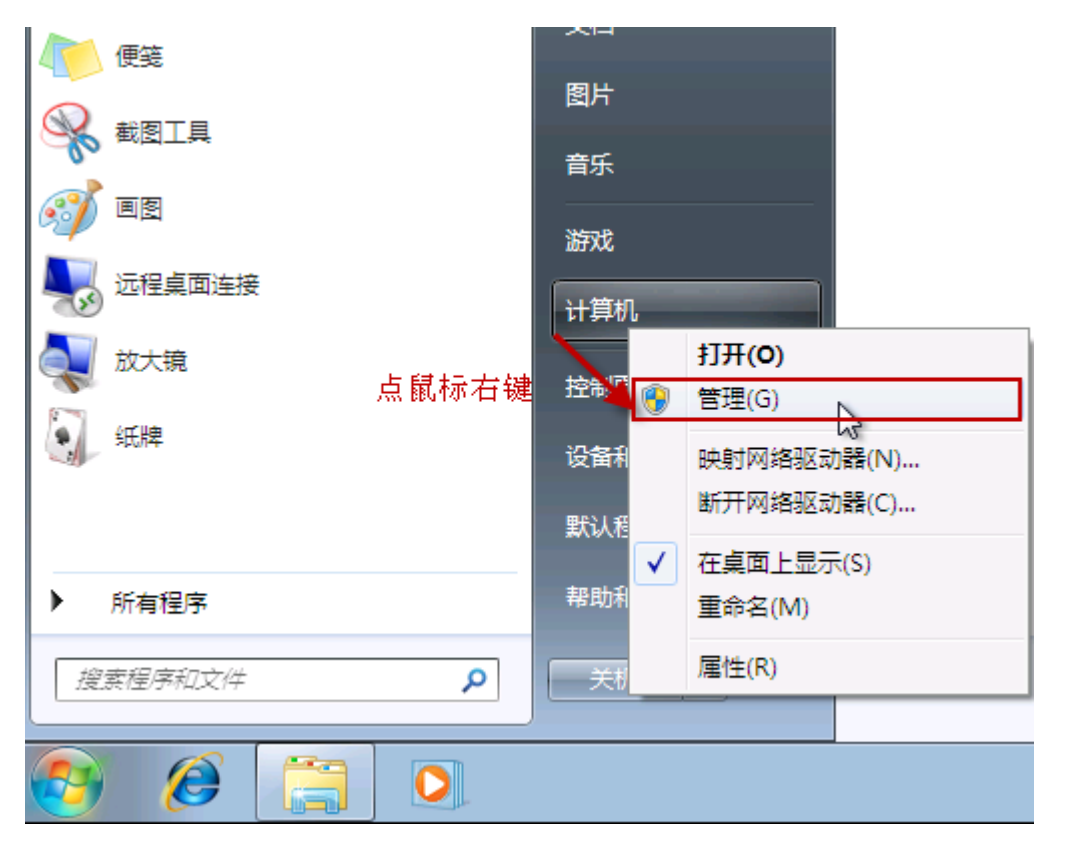

图 2 通过"管理"菜单或"控制面板"创建用户

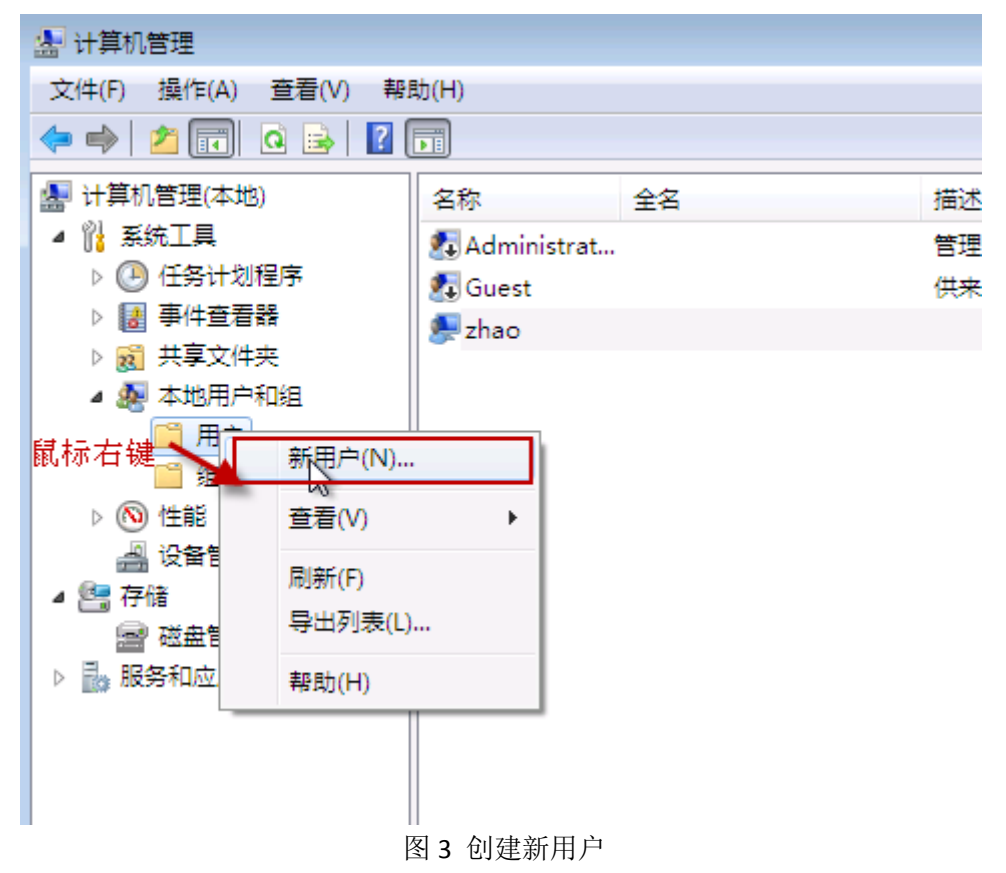

| 新用户       | ?                   | × |
|-----------|---------------------|---|
| 用户名(0):   | OPCVser             |   |
| 全名(@):    |                     |   |
| 描述(0):    | OPC Vser            |   |
|           |                     | _ |
| 密码(P):    | *****               |   |
| 确认密码(C):  | *****               |   |
| □ 用户下次登录  | 录时须更改密码(M)          |   |
| 📝 用户不能更改  | 收密码 (S)             |   |
| 📝 密码永不过期  | 钥(\)                |   |
| 🔲 帐户已禁用 ( | (B)                 |   |
|           |                     | - |
| 帮助()      | <u> 创建(8)</u> 关闭(0) |   |

图 4 新用户属性 创建新用户,并设置用

户属性。若是为了安全考量,请保持密码不为空。

2. 赋予用户访问 DCOM 的权限

要想使新创建的用户有使用 DCOM 的权限,需要将用户加入 "Distribute COM Users"用户组。

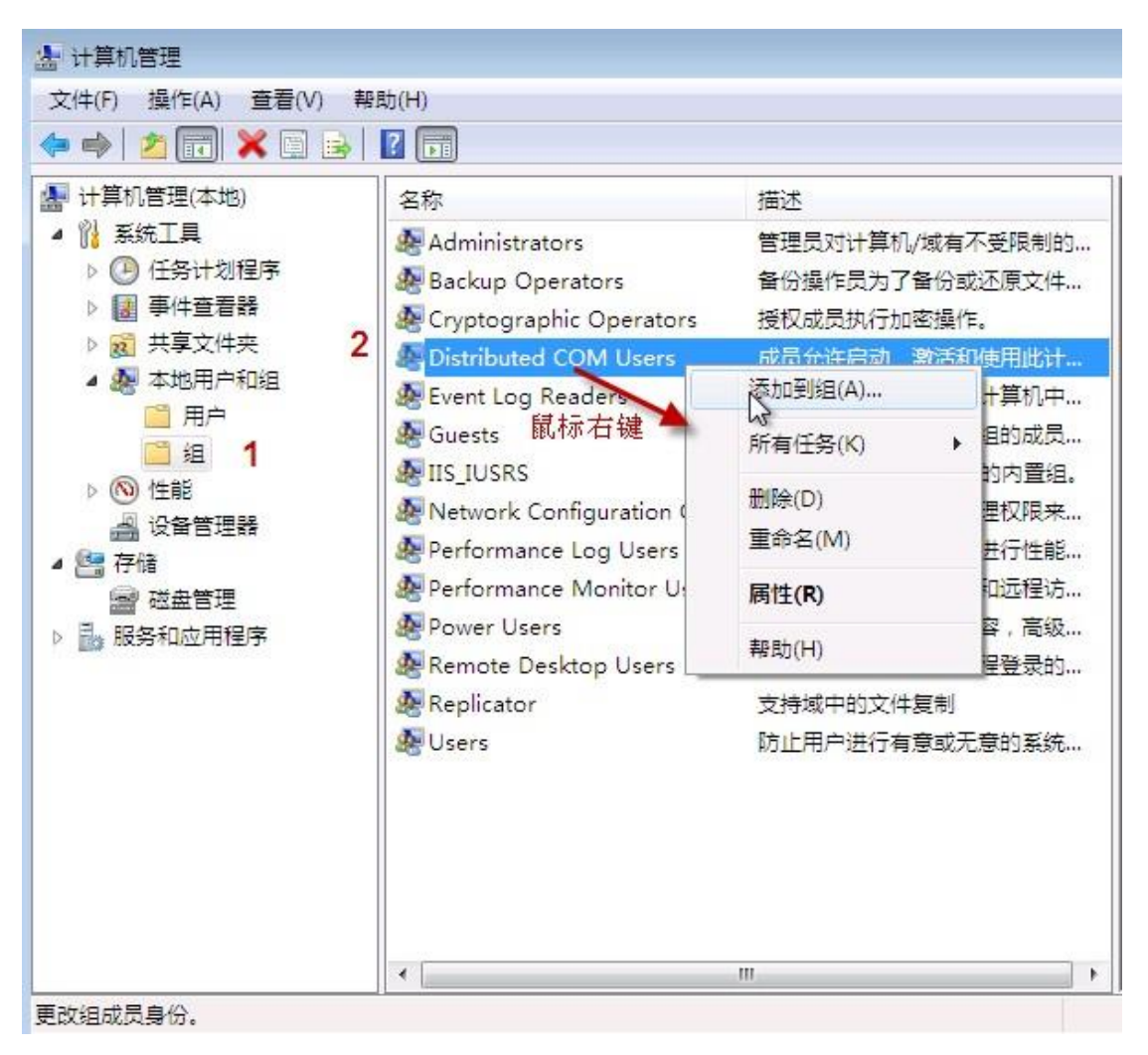

图 5 用户组

| Distributed COM | Users 属性                                          | ? <b>×</b> |
|-----------------|---------------------------------------------------|------------|
| 常规              |                                                   |            |
| Distri          | buted COM Vsers                                   |            |
| 描述(2):          | 成员允许启动、激活和使用此计算机上的<br>COM 对象。                     | 分布式        |
| 成员(M):          |                                                   |            |
| 添加 @)           | <b>1</b><br>直到下一次用户登录时对用<br>删除 (B)<br>成员关系的更改才生效。 |            |
| - ā             | <b>龍 取消</b> 应用 (A)                                | 帮助         |
|                 | 图 6 添加用户到用户组                                      |            |

.

| 选择用户                       | ? 💌       |
|----------------------------|-----------|
| 选择此对象类型(S):<br>用户或内置安全主体   | 对象类型(0)   |
| 查找位置():                    |           |
| ZHAO-PC                    | 位置(L)     |
| 输入对象名称来选择( <u>示例</u> )(2): |           |
|                            | 检查名称(C)   |
| 高级(A) 确定                   | <b>取消</b> |

## 图 7 选择要添加的用户

| 选择用户                                                 | ? 💌        |
|------------------------------------------------------|------------|
| 选择此对象类型(S):<br>用户或内置安全主体<br>本线位置 (S):                | 对象类型(0)    |
| 宣孫位立 UD:<br>ZHAO-PC                                  |            |
| 一般性查询                                                | -          |
| 名称(A): 起始为 ▼                                         | 1 (列C)     |
| 描述 (0): 起始为 ▼                                        | ▲ 立即查找 (अ) |
| <ul> <li>□ 禁用的帐户 (B)</li> <li>□ 不过期密码 (X)</li> </ul> | 停止(T)      |
| 自上次登录后的天数 (I):                                       | <i>?</i>   |
| 搜索结果 (U):                                            | 确定         |
| 名称 (RDN) 所在文件夹                                       | ~ ×        |
| INTERACTIVE<br>IUSR                                  |            |
| NETWORK 2                                            |            |
| OPCUser ZHAO-PC                                      | Ξ.         |
| A OWNER RIGHTS                                       |            |
| SERVICE                                              | Ŧ          |

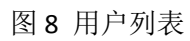

| 选择用户                     | ? 🔀        |
|--------------------------|------------|
| 选择此对象类型(S):<br>用户或内置安全主体 | 对象类型(0)    |
| 查找位置 (F):<br>ZHAO-PC     |            |
| 输入对象名称来选择 (示例) (E):      | 2 检查名称 (C) |
|                          | 确定 取消      |

图 9 选择添加的用户

| Distributed CO | M Users 属性                       | <b>?</b> X |
|----------------|----------------------------------|------------|
| 常规             |                                  |            |
| Dist           | tributed COM Vsers               |            |
| 描述(2):         | 成员允许启动、激活和使用此计算机上的<br>COM 对象。    | 的分布式       |
| 成员(M):         |                                  |            |
| Se OPCVser     | 1                                | 2          |
|                |                                  | 2          |
| 添加᠐)           | 直到下一次用户登录时对<br>删除(R) 成员关系的更改才生交。 | 用户的组       |
|                | 确定 取消 应用 (以)                     | 帮助         |

图 10 完成添加

可以添加多个用户到"Distribute COM Users"用户组,也可以添加现有用户到用户组。

三、

修改操作系统 Firewall(防火墙)关于 DCOM 和 OPC 的规则

由于 DCOM 使用操作系统的 135 端口,所以要想不同计算机上面的 OPC 服务器和 OPC 客户端通讯正常,要修改防火墙规则,允许 135 端口的连接。如果 OPC 服务器和 OPC 客户端安装在同一台计算机,不需要修改防火墙规则。下面用 Windows 7 的防火墙 配置过程为示例。

| 🖅 运行                                                  |
|-------------------------------------------------------|
| Windows 将根据您所输入的名称,为您打开相应的程序、<br>文件夹、文档或 Internet 资源。 |
| 打开(O): wf.msc 🔹                                       |
| 确定 取消 浏览(B)                                           |

#### 图 11 进入防火墙管理控制台

Windows 7 用户: 要打开防火墙管理控制台,可以从"开始"->"控制面板"->"管理 工具"->"Windows 防火墙"->"高级设置",或在"运行"输入"wf.msc"命令。 Windows Server 2008 R2 用户: 要打开防火墙管理控制台,可以在"服务器管理工具", 或在"运行"输入"wf.msc"命令。

1、 开放 DCOM 访问

在默认状态, Windows 防火墙是阻止另一台计算机连接的。如果要允许 OPC 客户端 与 OPC 服务器正常访问,需要放开这个访问规则。

| 🔐 高级安全 Windows 防 | 火墙                                                          |                |            |      |
|------------------|-------------------------------------------------------------|----------------|------------|------|
| 文件(F) 操作(A) 查看   | (V) 帮助(H)                                                   |                |            |      |
| 🗢 🄿 🖄 📅 🔒        |                                                             |                |            |      |
| 🔐 本地计算机 上的高级 3   | 入站规则                                                        |                |            |      |
| 🔜 入站规则           | 名称                                                          | 组 ^            |            | 配置文化 |
| 出站規则             | Media Center Extender - 媒体流(TCP-In)                         | Media Center   | Extender   | 所有   |
|                  | Wetlogon 服务(NP-In)                                          | Netlogon 服务    |            | 所有   |
|                  | SNMP Trap Service (UDP In)                                  | SNMP Trap      |            | 域    |
|                  | SNMP Trap Service (UDP In)                                  | SNMP Trap      |            | 专用,公 |
|                  | Windows Management Instrumentation (ASync-In)               | Windows Man    | agement    | 域    |
|                  | Windows Management Instrumentation (ASync-In)               | Windows Man    | agement    | 专用,公 |
|                  | Windows Management Instrumentation (DCOM-In)                | Windows Man    | agement    | 域    |
|                  | Windows Management Instrumentation (DCOM-In)                | Windows Man    | agement    | 专用,公 |
|                  | Windows Management Instrumentation (WMI-In)                 | 启用规则(E)        | ment       | 专用,公 |
|                  | Windows Management Instrumentation (WMI-In)                 | 剪切(T)          | ment       | 域    |
|                  | ●Windows Media Player (UDP-In) 鼠标右键                         | 复制(C)          | ayer       | 所有   |
|                  | Windows Media Player 网络共享服务(HTTP-Stream)                    | 删除(D)          | ayer       | 专用,公 |
|                  | ● Windows Media Player 网络共享服务(HTTP-Stream                   |                | ayer       | 域    |
|                  | ● Windows Media Player 网络共享服务(qWave-TCP-I                   | ▶ <b>唐性(R)</b> | ayer       | 域    |
|                  | Windows Media Player 网络共享服务(qWave-TCP-I                     | 帮助(H)          | ayer       | 专用,公 |
|                  | Windows Media Player 网络共享服务(qWave-UDP-In)                   | Windows Med    | lia Player | 专用,公 |
|                  | II▲Windows Madia Dlayer 网络共享职务(aWayer IDD-In)<br>图 12 防火墙规则 | Windows Mer    | lia Dlaver | tat  |

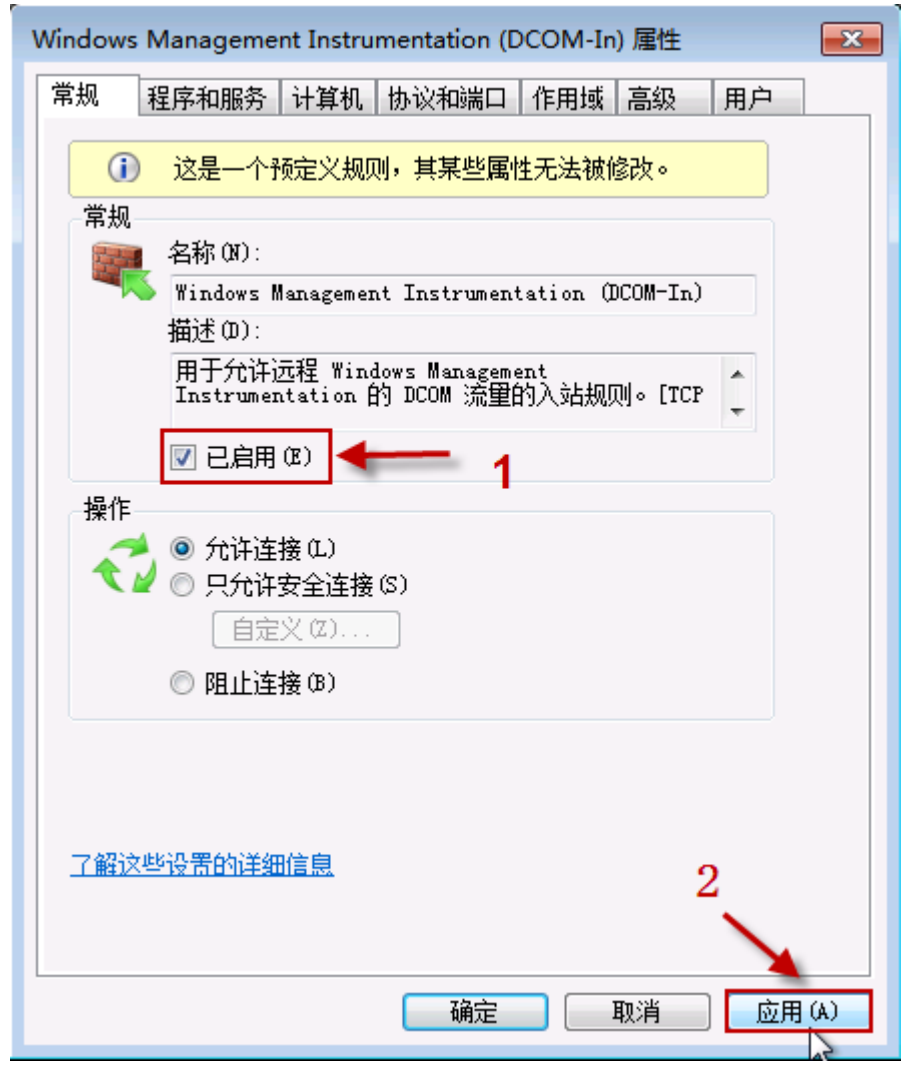

图 13 允许 DCOM 连接

| Windows Management Instrumentation (DCOM-In) 属性 |
|-------------------------------------------------|
| 常规   程序和服务  计算机  协议和端口   作用域   高级   用户          |
| 本地 IP 地址 <b>7</b>                               |
| ● 任何 IP 地址 (8)                                  |
| ○ 下列 IP 地址(T):                                  |
|                                                 |
| [編辑 (2)]                                        |
|                                                 |
| 远程 IP 地址                                        |
| ■ 任何 IP 地址(Y) < 2                               |
| ● 下列 IP 地址 00):                                 |
|                                                 |
|                                                 |
|                                                 |
| 了解有关设置范围的详细信息                                   |
|                                                 |
|                                                 |
| 3                                               |
|                                                 |
| 确定 取消 应用(A)                                     |
|                                                 |

图 14 防火墙 DCOM 规则作用域设置

| Windows Management Instrumentation (DCOM-In) 雇性                           |
|---------------------------------------------------------------------------|
| 常规 程序和服务 计算机 协议和端口 作用域 高级 用户                                              |
| 配置文件<br>指定此规则应用的配置文件。<br>☑ 域 (0)<br>☑ 专用 (2)<br>☑ 公用 (0)                  |
| 接口类型<br>指定应用此规则的接口类型。    自定义(C)                                           |
| ~ 边缘遍历————————————————————————————————————                                |
| → 动缘遍历允许计算机接受未经请求的入站数据包,这<br>些数据包已通过诸如网络地址转换 (MAT)路由器或防火<br>墙之类的边缘设备 (B)。 |
| 阻止边缘遍历    ▼                                                               |
| 阻止应用程序通过 NAT 边缘设备从 Internet 接收主<br>动提供的流量。                                |
| 了解这些设置的详细信息 3                                                             |
| 确定 取消 <u>应用(A)</u>                                                        |

图 15 防火墙 DCOM 规则高级属性配置

Windows 7 用户:如果 "COM+ Network access" 或 "DCOM" 规则不在防火墙的预 定义规则列表中,可自己手动添加两个 "PORT" (端口)规则:

- TCP 135
- UDP 135
- 2、创建 OPC 程序规则

需要手动添加 OPC 服务器程序的规则。同样也需要添加 OPCEnum 系统服务程序规则,因为远程的 OPC 客户端计算机就是通过它获得这台计算机上面的 OPC 服务器名称列表的。

下面我们通过创建 OPCEnum 应用的规则,演示如何创建应用的防火墙规则。可用同样步骤创建 OPC 服务器的防火墙规则。

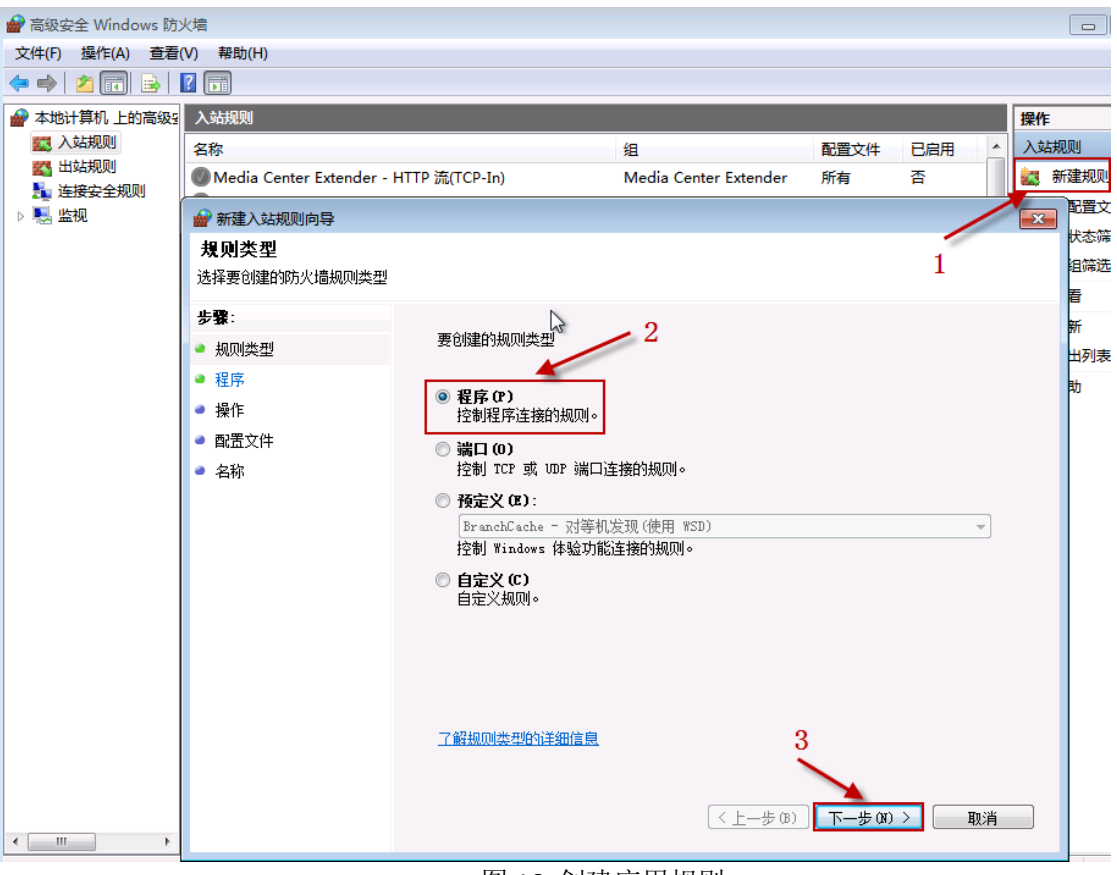

- 图 16 创建应用规则
- \*选择"新建规则";
- \*选择"程序"类型规则
- \*点击"下一步"按钮

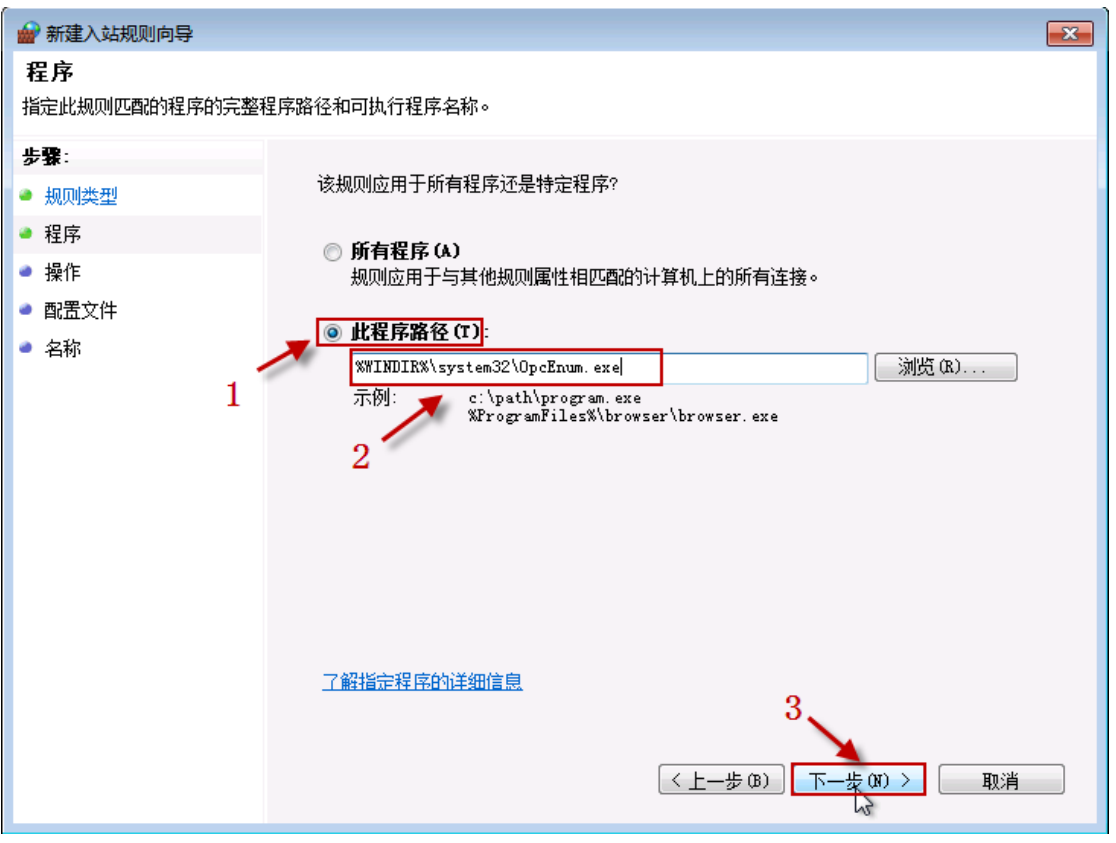

图 17 选择应用程序文件

\*选择"此程序路径"项目;

\*填写程序的完整路径和应用程序名称;

\*也可使用"浏览"按钮,在弹出的文件选择对话框里查找磁盘上应用程序的文件 名;

\*点击"下一步"按钮;

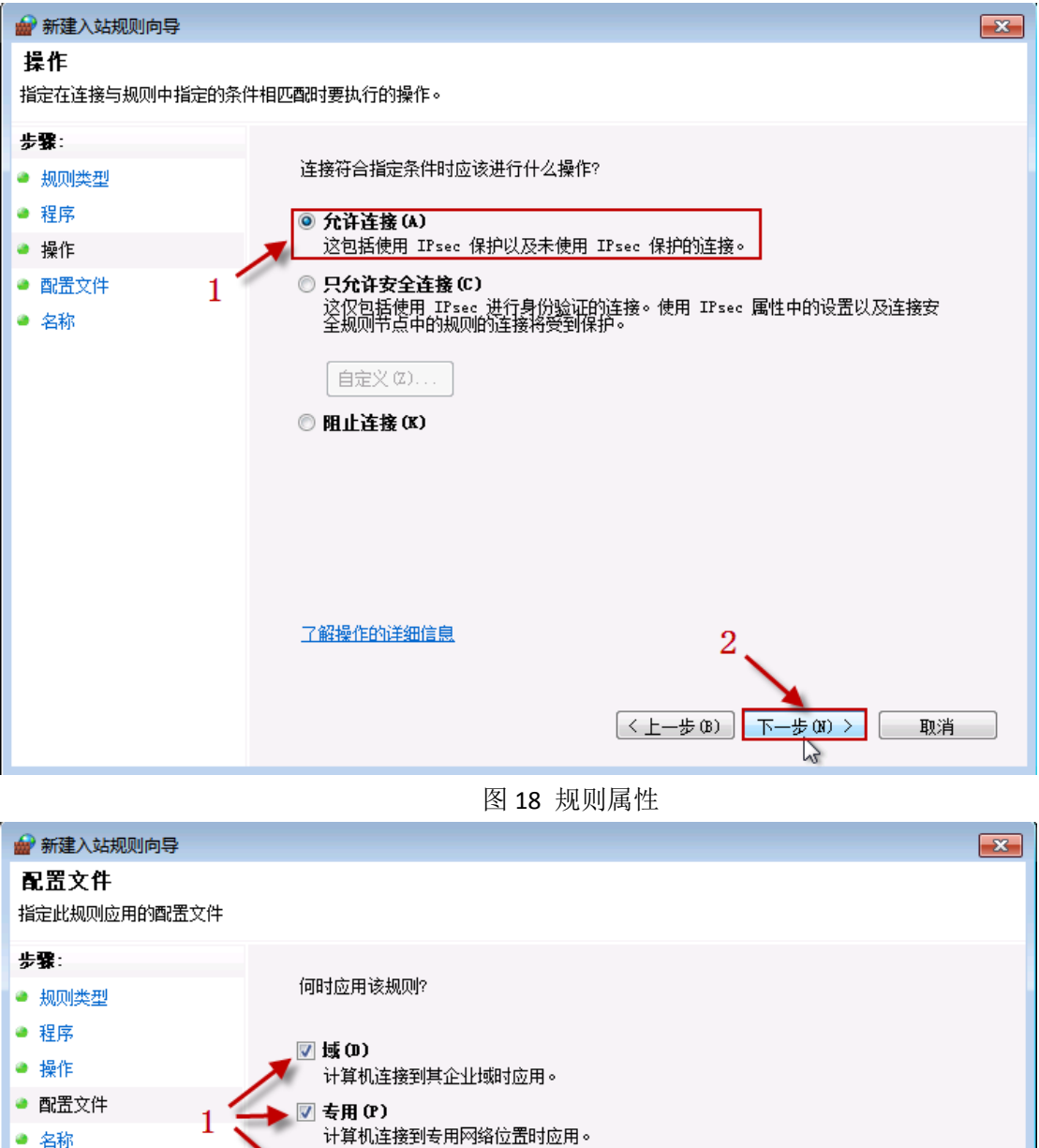

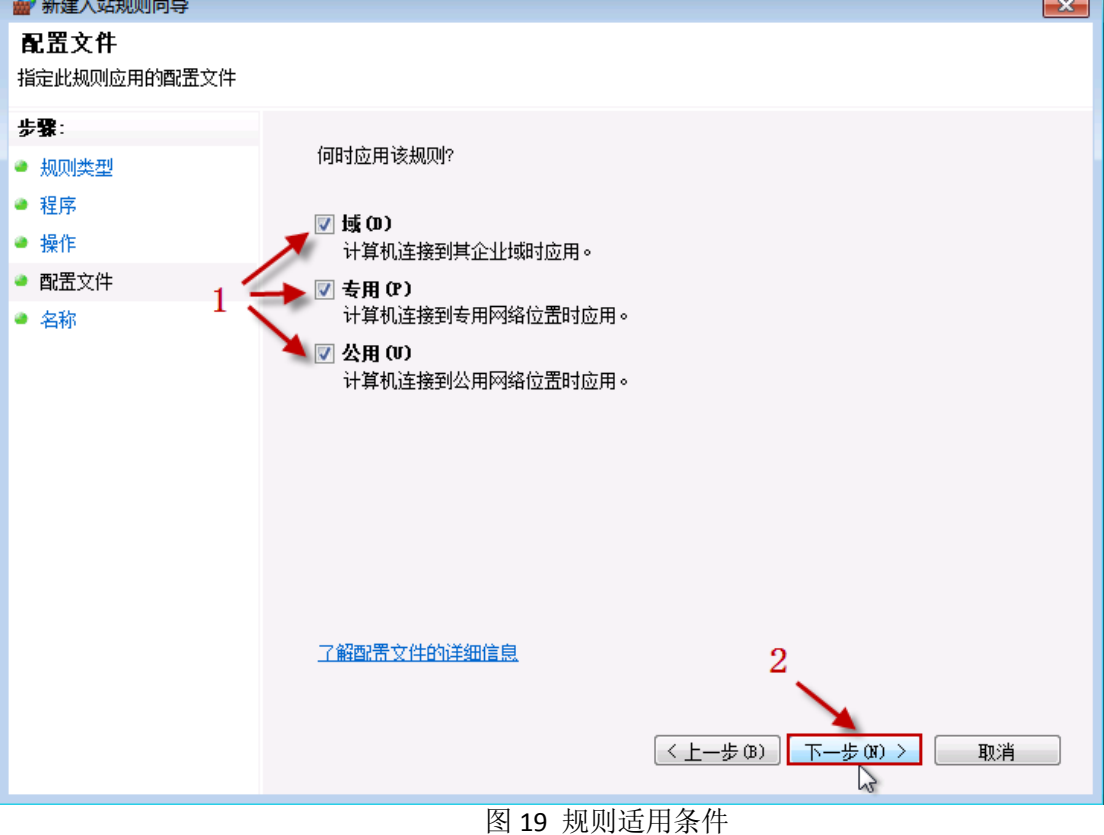

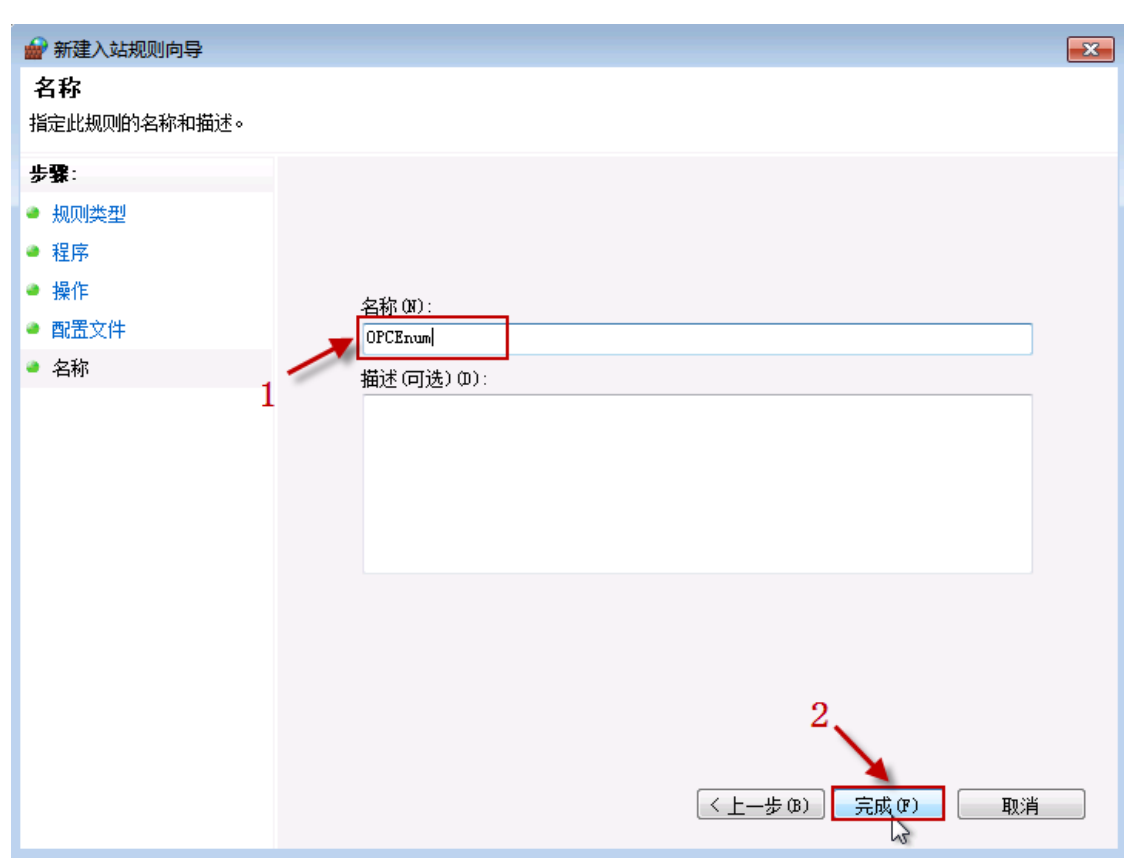

图 20 规则命名

| 🔐 高级安全 Windows 防> | 火墙                                    |                       |       |     |    |      |
|-------------------|---------------------------------------|-----------------------|-------|-----|----|------|
| 文件(F) 操作(A) 查看(   | V) 帮助(H)                              |                       |       |     |    |      |
| 🗢 🔿 🔁 🗔 🗟         | ? 🗊                                   |                       |       |     |    |      |
| 💣 本地计算机 上的高级3     | 入站规则                                  |                       |       |     |    |      |
| 🔜 入站规则            | 名称                                    | 组                     | 配置文件  | 已启用 | 操作 | 替代 🔶 |
| SA 出站规则           | OPCEnum                               |                       | 所有    | 是   | 允许 | 否    |
|                   | Media Center Extender - HTTP 流(TCP    | Media Center Extender | 所有    | 否   | 允许 | 否 🗉  |
|                   | BranchCache 对等机发现(WSD-In)             | BranchCache - 对等机发    | 所有    | 否   | 允许 | 否    |
| 1                 | BranchCache 内容检索(HTTP-In)             | BranchCache - 内容检索(   | 所有    | 否   | 允许 | 좀 🕒  |
|                   | ● BranchCache 托管缓存服务器(HTTP-In)        | BranchCache - 托管缓存    | 所有    | 否   | 允许 | 否    |
|                   | iSCSI 服务(TCP-In)                      | iSCSI 服务              | 域     | 否   | 允许 | 否    |
|                   |                                       | iSCSI 服务              | 专用,公用 | 否   | 允许 | 否    |
|                   | Media Center Extender - qWave (TCP    | Media Center Extender | 所有    | 否   | 允许 | 否    |
|                   | Media Center Extender - qWave (UDP    | Media Center Extender | 所有    | 否   | 允许 | 否    |
|                   | Media Center Extender - RTSP (TCP-In) | Media Center Extender | 所有    | 否   | 允许 | 否    |
|                   | Media Center Extender - SSDP (UDP-In) | Media Center Extender | 所有    | 否   | 允许 | 否    |
|                   | Media Center Extender - WMDRM-N       | Media Center Extender | 所有    | 否   | 允许 | 否    |

图 21 规则处于活跃状态 同

样步骤,创建 OPC 服务器应用程序的防火墙访问规则。

## 四、 配置 DCOM 安全

为通过网络正常访问 OPC 服务器,需要配置 DCOM 的访问和激活安全属性。

 启动"组件服务" 在菜单"开始\运行",输入: dcomcnfg,点击"确定"按 钮,进入"组件服务 管理器"。 如图:

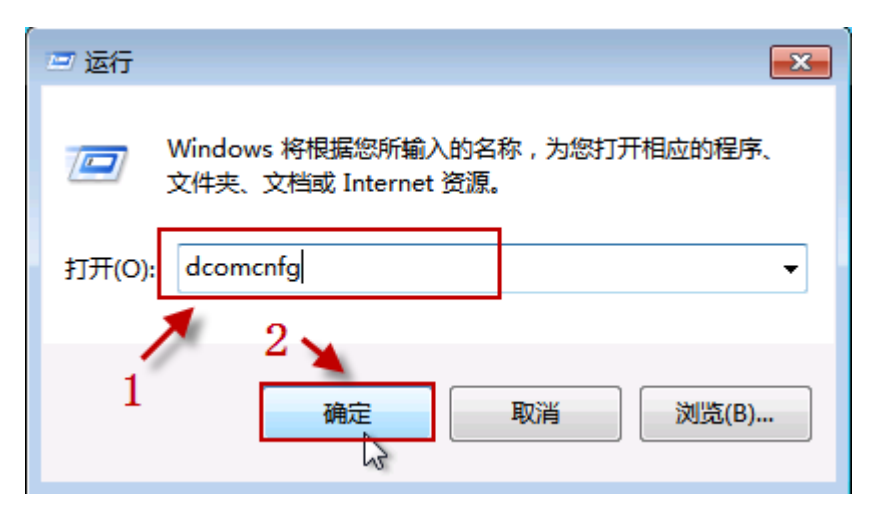

图 22 运行组件服务

 配置"我的电脑"的安全设置 在"组件服务"管理器的左侧树形菜单,选择 "组件服务\计算机\我的电脑", 在鼠标右键的弹出菜单,选择"属性"项目, 如图:

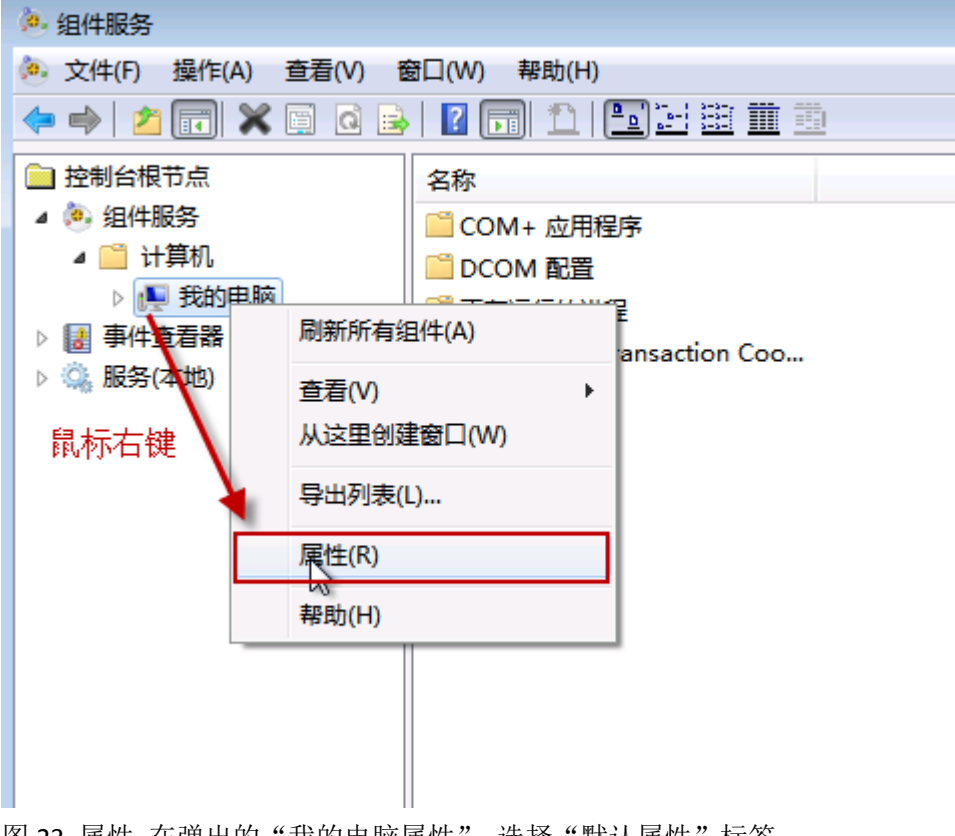

图 23 属性 在弹出的"我的电脑属性",选择"默认属性"标签 页,如下图:

| 我的电脑 雇性 ? 王                  |
|------------------------------|
| 常规 选项 默认属性 默认协议 COM 安全 MSDTC |
| ☑ 在此计算机上启用分布式 COM (E)        |
| Internet 服务(M)               |
| S默认分布式 COM 通信属性              |
| 身份验证级别指定数据包级别上的安全。           |
| 默认身份验证级别 (0):                |
|                              |
| 模拟级别指定应用程序是否可以确定其调用者,以及是否可以使 |
| 用各户编标识进行操作。                  |
| 默认模拟级别(I):                   |
| 标识                           |
| 如果使用身份验证目默认模拟级别不是匿名,则可以提供引用跟 |
| 時安全。                         |
| □ 提供附加的引用跟踪安全 (P)            |
|                              |
|                              |
| 进一步了解如何设置这些属性。               |
|                              |
| <b>确定 取消</b> 应用 (A)          |
| 47                           |

图 24 属性

请确认几个属性的设置内容或状态: 在此计算机上启用分布式 COM,此属性处于"选中"状态;

默认分布式 COM 通信属性栏目下,"默认身份验证级别",选择的项目是:"连接","默认模拟级别",选择的项目是:"标识"。选择"我的电脑属性"属性页面的"默认协议"标签页,如下图:

| 我的电脑 属性                                               | ? <mark>- X-</mark> |
|-------------------------------------------------------|---------------------|
| 常规 选项 默认属性 默认协议 COM 安全 MSDTC                          |                     |
| DCOM 协议(M)                                            |                     |
| T 面向连接的 TCP/IP                                        |                     |
|                                                       |                     |
|                                                       |                     |
|                                                       |                     |
|                                                       |                     |
|                                                       |                     |
| 添加(D) 移除(R) 上移(U) 下移(D) 属性                            | (P)                 |
|                                                       |                     |
| 可用于此计算机上 DCOM 的网络协议集。协议顺序反映了<br>协议的优先级,最上面的协议具有最高优先级。 | 使用                  |
|                                                       |                     |
|                                                       |                     |
|                                                       |                     |
|                                                       |                     |
| 进一步了解如何设置汉些属性。                                        |                     |
| 「福宁」「即省」                                              | ு க                 |
|                                                       | 2 million           |

图 25 属性

确认 DCOM 协议属性内容是:面向连接的 TCP/IP。选择"我的电脑 属性"属性页面的"COM 安全"标签页,如下图:

| 我的电脑          | 属性                   |                        |                  |                    |                          |               | ? 🗙             |
|---------------|----------------------|------------------------|------------------|--------------------|--------------------------|---------------|-----------------|
| 常规            | 选项                   | 默认属性                   | 默认协议             | COM                | 安全                       | MSDTC         |                 |
| -访问<br>您<br>在 | 权限<br>可以编辑<br>应用程序   | 默认情况下;<br>上设置限制        | 允许访问应<br>以决定其权[  | 用程序<br>限。          | 郭的用,                     | 户。您也          | 可以              |
|               | <u>〕</u> 整計          | ि: 修改访问<br>€、执行和/!<br> | 回权限可能会或运行。       | 景响<br>2<br>·       | 应用稻<br>编辑                | 程序安全』         | 自动、<br>1<br>(2) |
| 一启动<br>您<br>户 | 和激活权<br>可以编辑<br>。您也可 | 限                      | 允许启动应<br>序上设置限(  | 用程序<br>制以次         | \$或激<br>史定其 <sup>;</sup> | 活对象的<br>权限。   | 囲               |
|               | ▲<br>▲<br>月3         | 計 修改启动<br>功、连接、执       | 加和激活权陥<br>〔行和/或运 | 同能<br>行。<br>1<br>· | 会景河<br>[编辑               | 前应用程序<br>電影认值 | 序安全<br>3<br>(0) |
| 进一步           | ⇒了解如何                | 设置这些属                  | <u>神</u> 。       |                    |                          |               |                 |
|               |                      |                        | 确定               |                    | 取消                       |               |                 |

图 26 COM 安全

选择 "COM 安全"标签页面的"访问权限"栏目的"编辑默认值," 按钮(图 26 中按钮 1),弹出"访问权限"设置对话框,如下图:

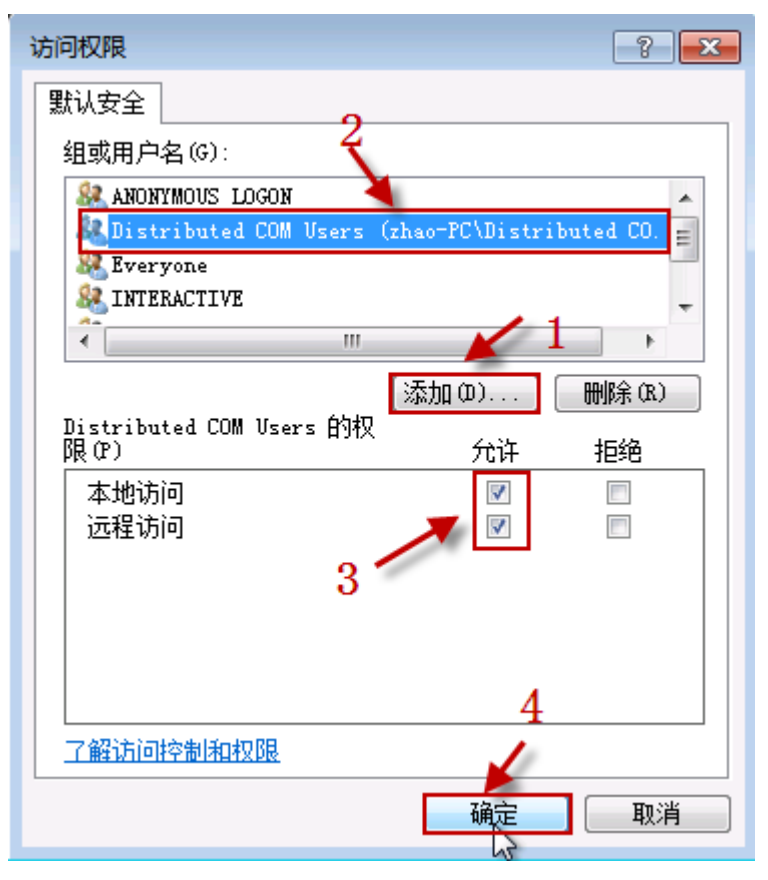

图 27 配置访问权限 点击此对话框上的"添加"按钮,添加下边列表的用户, 并设置用户的访问权 限,核实后,点击"确定"按钮保存。

| NO. | 组或用户名                | 本地访问 | 远程访问 | 属性      |
|-----|----------------------|------|------|---------|
| 1   | Distribute COM Users | 允许   | 允许   | 系统内置用户组 |
| 2   | Anonymous logon      | 允许   | 允许   | 系统内置帐户  |
| 3   | everyone             | 允许   | 允许   | 系统内置帐户  |
| 4   | Interactive          | 允许   | 允许   | 系统内置帐户  |
| 5   | SYSTEM               | 允许   | 允许   | 系统内置帐户  |
| 6   | SELF                 | 允许   | 允许   | 系统内置帐户  |
| 7   | NETWORK              | 允许   | 允许   | 系统内置帐户  |
| 8   | NETWORK              | 允许   | 允许   | 系统内置帐户  |
| 9   | SERVICE              | 允许   | 允许   | 系统内置帐户  |
| 10  | Users                | 允许   | 允许   | 系统内置帐户  |

选择 "COM 安全"标签页面的"访问权限"栏目的"编辑限制,,"按钮(图 26 中按钮 2),弹出"访问权限"设置对话框,如下图:

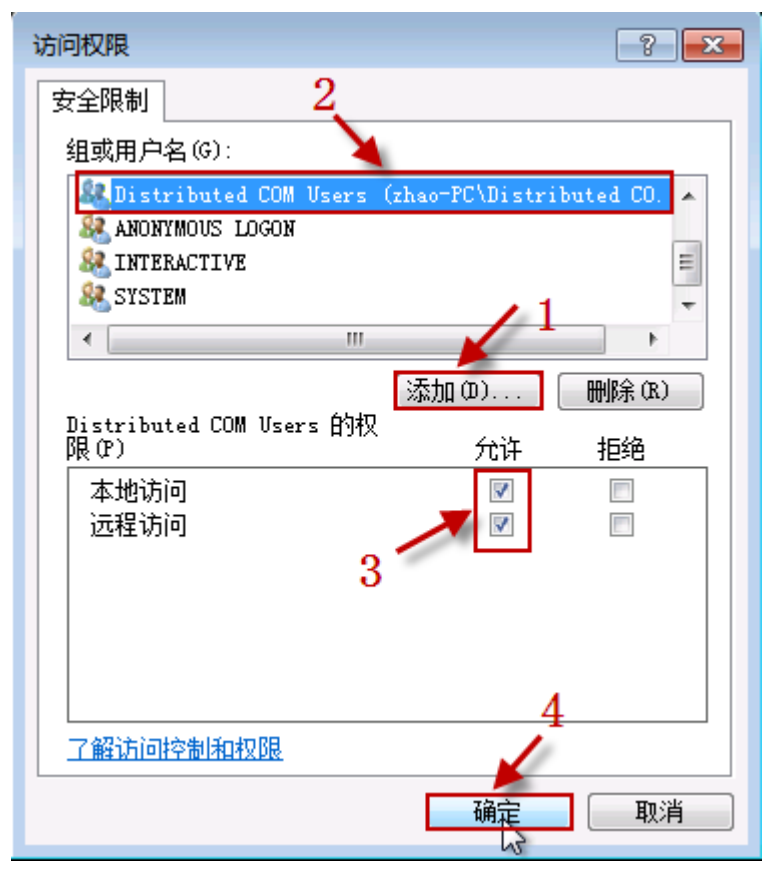

图 28 配置访问权限 点击此对话框上的"添加"按钮,添加下边列表的用户, 并设置用户的访问权 限,核实后,点击"确定"按钮保存。

| NO. | 组或用户名                | 本地访问 | 远程访问 | 属性      |
|-----|----------------------|------|------|---------|
| 1   | Distribute COM Users | 允许   | 允许   | 系统内置用户组 |
| 2   | Anonymous logon      | 允许   | 允许   | 系统内置帐户  |
| 3   | everyone             | 允许   | 允许   | 系统内置帐户  |
| 4   | Interactive          | 允许   | 允许   | 系统内置帐户  |
| 5   | SYSTEM               | 允许   | 允许   | 系统内置帐户  |
| 6   | NETWORK              | 允许   | 允许   | 系统内置帐户  |
| 7   | NETWORK SERVICE      | 允许   | 允许   | 系统内置帐户  |
| 8   | ADMINISTRTORS        | 允许   | 允许   | 系统内置帐户  |
| 9   | Users                | 允许   | 允许   | 系统内置帐户  |

选择 "COM 安全"标签页面的 "启动和激活权限"栏目的 "编辑默认值,," 按钮 (图 26 中按钮 3),弹出 "启动和激活权限"设置对话框,如下图:

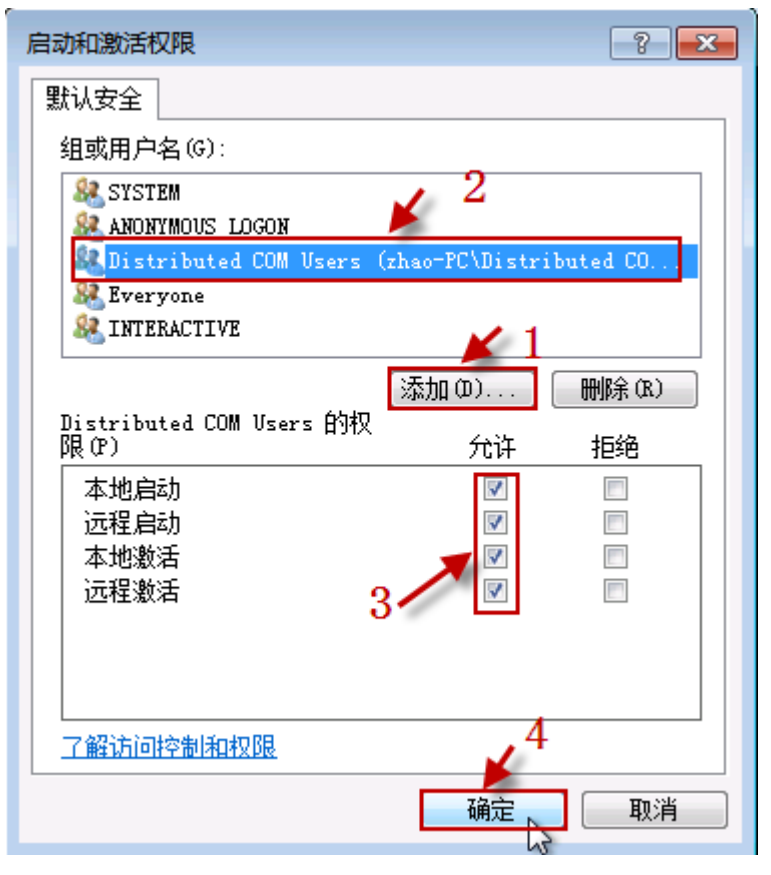

图 29 配置启动激活权限 点击此对话框上的"添加"按钮,添加下边列表的用 户,并设置用户的访问权 限,核实后,点击"确定"按钮保存。

| NO. | 用户名                  | 本 地<br>启动 | 远程<br>启动 | 本 地<br>激活 | 远 程<br>激活 | 属性          |
|-----|----------------------|-----------|----------|-----------|-----------|-------------|
| 1   | Distribute COM Users | 允许        | 允许       | 允许        | 允许        | 系统内置用户<br>组 |
| 2   | ANONYMOUS LOGON      | 允许        | 允许       | 允许        | 允许        | 系统内置帐户      |
| 3   | Everyone             | 允许        | 允许       | 允许        | 允许        | 系统内置帐户      |
| 4   | INTERACTIVE          | 允许        | 允许       | 允许        | 允许        | 系统内置帐户      |
| 5   | SYSTEM               | 允许        | 允许       | 允许        | 允许        | 系统内置帐户      |
| 6   | NETWORK              | 允许        | 允许       | 允许        | 允许        | 系统内置帐户      |
| 7   | NETWORK SERVICE      | 允许        | 允许       | 允许        | 允许        | 系统内置帐户      |
| 8   | ADMINISTRTORS        | 允许        | 允许       | 允许        | 允许        | 系统内置帐户      |
| 9   | Users                | 允许        | 允许       | 允许        | 允许        | 系统内置帐户      |

选择 "COM 安全"标签页面的 "启动和激活权限"栏目的 "编辑限制,," 按钮 (图 26 中按钮 4),弹出 "启动和激活权限"设置对话框,如下图:

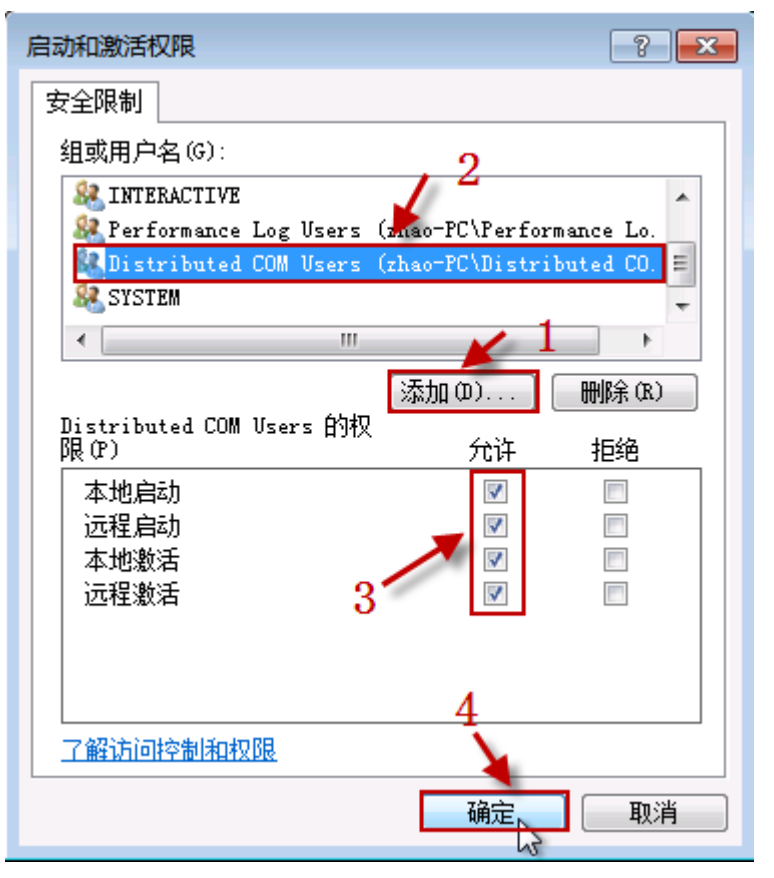

图 30 配置启动激活权限 点击此对话框上的"添加"按钮,添加下边列表的用 户,并设置用户的访问权 限,核实后,点击"确定"按钮保存。

| NO. | 用户名                  | 本 地<br>启动 | 远程<br>启动 | 本 地<br>激活 | 远 程<br>激活 | 属性          |
|-----|----------------------|-----------|----------|-----------|-----------|-------------|
| 1   | Distribute COM Users | 允许        | 允许       | 允许        | 允许        | 系统内置用户<br>组 |
| 2   | ANONYMOUS LOGON      | 允许        | 允许       | 允许        | 允许        | 系统内置帐户      |
| 3   | Everyone             | 允许        | 允许       | 允许        | 允许        | 系统内置帐户      |
| 4   | INTERACTIVE          | 允许        | 允许       | 允许        | 允许        | 系统内置帐户      |
| 5   | SYSTEM               | 允许        | 允许       | 允许        | 允许        | 系统内置帐户      |
| 6   | NETWORK              | 允许        | 允许       | 允许        | 允许        | 系统内置帐户      |
| 7   | NETWORK SERVICE      | 允许        | 允许       | 允许        | 允许        | 系统内置帐户      |
| 8   | ADMINISTRTORS        | 允许        | 允许       | 允许        | 允许        | 系统内置帐户      |
| 9   | Users                | 允许        | 允许       | 允许        | 允许        | 系统内置帐户      |

配置完成后,点击"我的电脑属性"属性页面的"确定"按钮,由于涉及到系统安全属性的修改,此时操作系统弹出警告消息,如图:

| DCOM 计算机范围设置                                                                      | 23 |
|-----------------------------------------------------------------------------------|----|
| 您将要修改计算机范围的 DCOM 设置,这将影响该计算机上的所有应<br>用程序,因此某些应用程序可能不能正常工作。是否更新 DCOM 设置? 图 31 警告消息 |    |
| 是(N)                                                                              |    |

由于是我们手动修改的安全设置,并确认修改,点击"是"按钮,保存刚才做出的所有修改,退出"我的电脑属性"属性页面。

3. 配置 OPCENUM 的安全设置 在"组件服务"左侧树形菜单,选择"组件服务\计算 机\我的电脑\DCOM 配置", 在列表中选择 opcenum 项目,在鼠标右键弹出的菜 单,选择"属性"项目,如 下图:

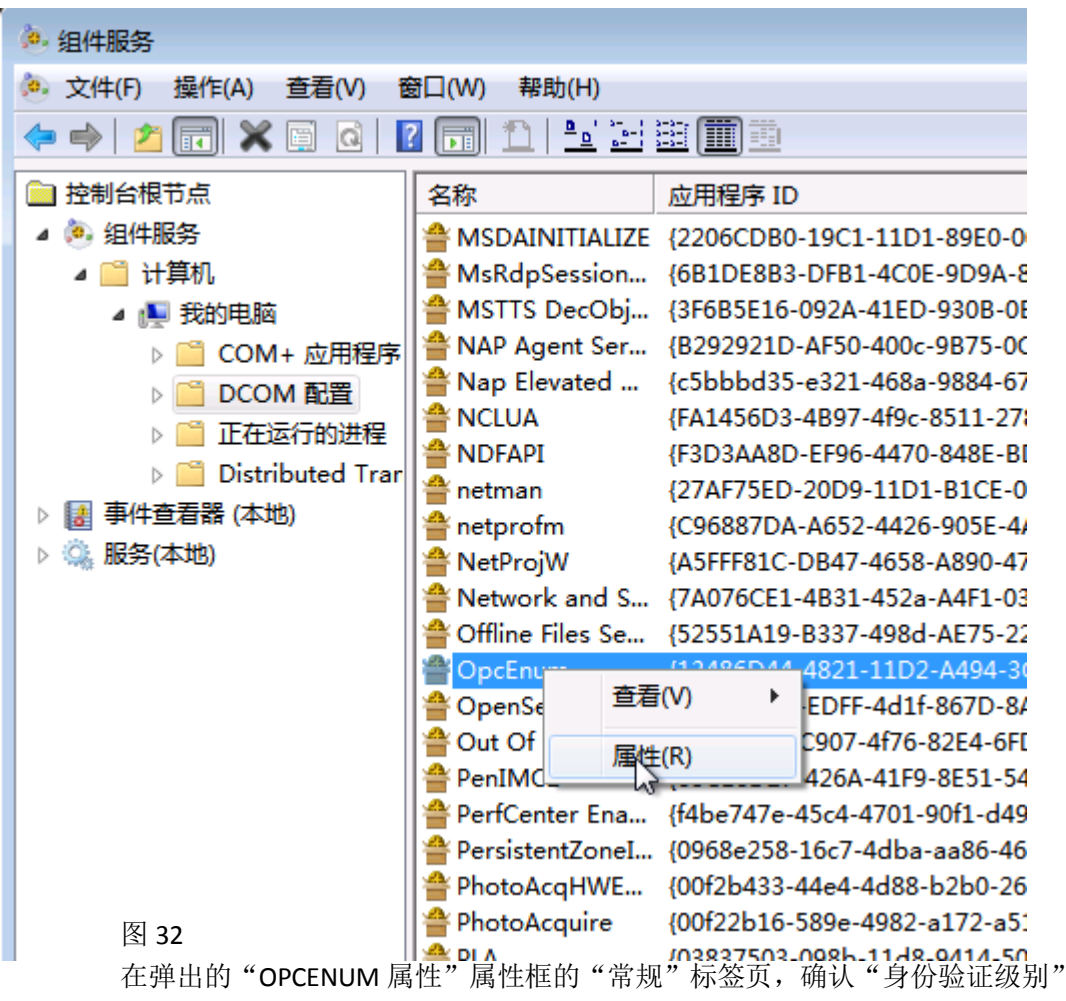

属性,设置项目是:无,如下图:

| OpcEnum 雇性 ? 王                                  |
|-------------------------------------------------|
| 常规 位置 安全 终结点 标识                                 |
| 此 DCOM 应用程序的常规属性                                |
| 应用程序名: OpcEnum                                  |
| 应用程序 ID: {13486D44-4821-11D2-A494-3CB306C10000} |
| 应用程序类型: 本地服务                                    |
| 身份验证级别 (0): 无                                   |
| 服务名称: OpcEnum                                   |
|                                                 |
|                                                 |
|                                                 |
|                                                 |
|                                                 |
|                                                 |
|                                                 |
| 讲一步了解如何设置这些属性。                                  |
|                                                 |
| · · · · · · · · · · · · · · · · · · ·           |

图 33

在"OPCENUM 属性"框,选择"安全"标签页,如下图:

| OpcEnum                 | ? <mark>×</mark> |
|-------------------------|------------------|
| 常规 位置 安全 终结点 标识         |                  |
| 启动和激活权限                 |                  |
| ◎ 使用默认值 (V)             |                  |
| ● 自定义(S) 1→ 编辑(C)       |                  |
| 访问权限                    |                  |
| ◎ 使用默认值 健)              |                  |
| ◎ 自定义 (M) 2 → [编辑 (D)   |                  |
| 電置权限                    |                  |
|                         | _                |
|                         |                  |
| 进一步了解如何 <u>设置这些属性</u> 。 |                  |
| 确定 取消                   | 应用(A)            |

### 图 34

在"安全"标签页,选择"启动和激活权限"栏目,选择"自定义"选项,并 点击"编辑,"按钮,如下图:

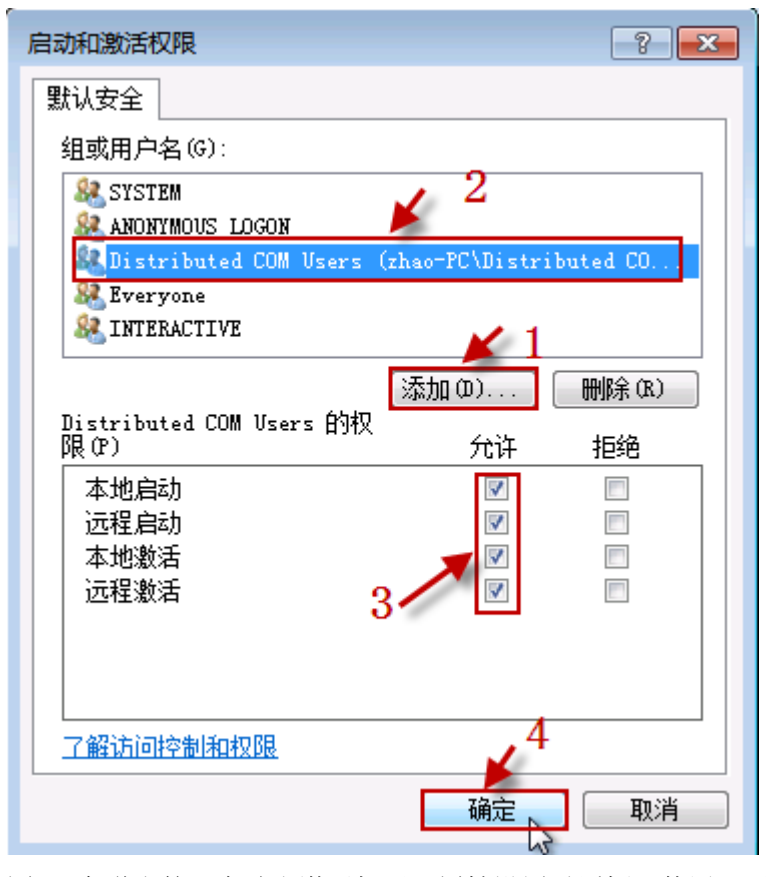

图 35 在弹出的"启动和激活权限"属性设置对话框,使用"添加"按钮,添加 下表 的组或用户,核实并确认后,点击"确定"按钮保存。

| NO. | 用户名                  | 本 地<br>启动 | 远程<br>启动 | 本 地<br>激活 | 远 程<br>激活 | 属性          |
|-----|----------------------|-----------|----------|-----------|-----------|-------------|
| 1   | Distribute COM Users | 允许        | 允许       | 允许        | 允许        | 系统内置用户<br>组 |
| 2   | ANONYMOUS LOGON      | 允许        | 允许       | 允许        | 允许        | 系统内置帐户      |
| 3   | Everyone             | 允许        | 允许       | 允许        | 允许        | 系统内置帐户      |
| 4   | INTERACTIVE          | 允许        | 允许       | 允许        | 允许        | 系统内置帐户      |
| 5   | SYSTEM               | 允许        | 允许       | 允许        | 允许        | 系统内置帐户      |
| 6   | NETWORK              | 允许        | 允许       | 允许        | 允许        | 系统内置帐户      |
| 7   | NETWORK SERVICE      | 允许        | 允许       | 允许        | 允许        | 系统内置帐户      |
| 8   | ADMINISTRTORS        | 允许        | 允许       | 允许        | 允许        | 系统内置帐户      |
| 9   | Users                | 允许        | 允许       | 允许        | 允许        | 系统内置帐户      |

在"安全"标签页,选择"访问权限"栏目,选择"自定义"选项,并点击"编辑,"按钮,如下图:

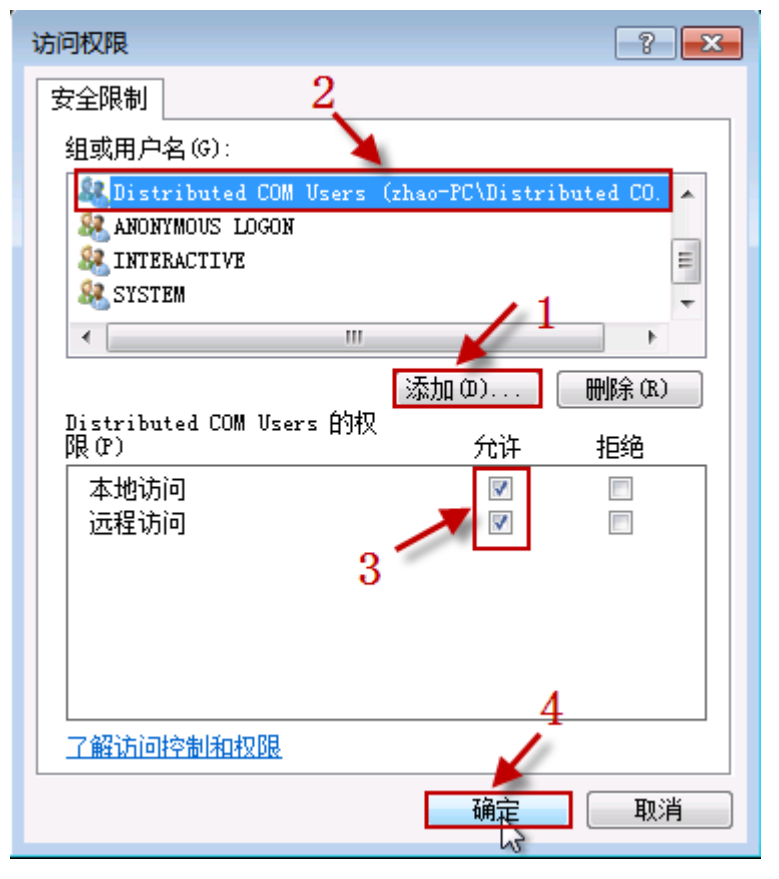

图 36 在弹出的"访问权限"属性设置对话框,使用"添加"按钮,添加下表的 组或 用户,核实并确认后,点击"确定"按钮保存。

| NO. | 组或用户名                | 本地访问 | 远程访问 | 属性          |
|-----|----------------------|------|------|-------------|
| 1   | Distribute COM Users | 允许   | 允许   | 系统内置用户<br>组 |
| 2   | Anonymous logon      | 允许   | 允许   | 系统内置帐户      |
| 3   | everyone             | 允许   | 允许   | 系统内置帐户      |
| 4   | Interactive          | 允许   | 允许   | 系统内置帐户      |
| 5   | SELF                 | 允许   | 允许   | 系统内置帐户      |
| 6   | SYSTEM               | 允许   | 允许   | 系统内置帐户      |
| 7   | NETWORK              | 允许   | 允许   | 系统内置帐户      |
| 8   | NETWORK SERVICE      | 允许   | 允许   | 系统内置帐户      |
| 9   | ADMINISTRTORS        | 允许   | 允许   | 系统内置帐户      |
| 10  | Users                | 允许   | 允许   | 系统内置帐户      |

在 "OPCENUM 属性"框,选择"标识"标签页,确认"选择运行此应用程序的用户账户"属性,设置项目是:系统账户(仅用于服务),如下图:

| ( | OpcEnum 雇性 ? 💌   |
|---|------------------|
|   | 常规 位置 安全 终结点 标识  |
|   | 选择运行此应用程序的用户帐户   |
|   | ● 交互式用户(II)      |
|   | ○ 启动用户(L)        |
|   | ◎下列用户(0)         |
|   | 用户(E): 浏览(B)     |
|   | 密码 (P):          |
|   | 确认密码 00):        |
|   | ◎ 系统帐户(仅用于服务)(S) |
|   |                  |
|   |                  |
|   |                  |
|   | 进一步了解如何设置这些属性。   |
|   | 确定 取消 (A)        |

图 37

确认后点击"确定"按钮保存所作的修改。

4. OPC 服务器的安全设置

OPC 服务器的安全设置可参照 OPCEnum 的设置过程,只是在"标识"属性页 面有些不同。

OPC服务器(TwinCAT OPC Server)的安全设置在实际的设置 和OPCEnum的设置不同,采用的是"使用默认值"。在组件服务—>DCOM配置中"标识"设置中OPC服务器(TwinCAT OPC Server)和OPCEnum的都是采用的"交互式用户"。

| Kepware Communications Server 5.4 属性 | ? 🔀   |
|--------------------------------------|-------|
| 常规 位置 安全 终结点 标识                      |       |
| 选择运行此应用程序的用户帐户                       |       |
|                                      |       |
| ● 交互式用户(1)                           |       |
| ◎ 启动用户 ⑴                             |       |
| ◎ 下列用户 (0)                           |       |
| 用户(2):                               | 浏览(8) |
| 密码 (P):                              |       |
| 确认密码 (M):                            |       |
| ◎ 系统帐户(仅用于服务)(S)                     |       |
|                                      |       |
|                                      |       |
|                                      |       |
|                                      |       |
|                                      |       |
| 进一步了解如何设置这些属性。                       |       |
|                                      |       |
| 确定 取消                                |       |

图 38 注册成系统服务的 OPC 服务器

| KEPware Enhanced OPC/DDE Server 雇性    | ? 💌    |
|---------------------------------------|--------|
| 常规 位置 安全 终结点 标识                       |        |
| 选择运行此应用程序的用户帐户                        |        |
|                                       |        |
| ◎ 交互式用户(I)                            |        |
| ◎ 启动用户(L)                             |        |
| ◎ 下列用户(0)                             |        |
| 用户(2):                                | 浏览 (8) |
| 密码(P):                                |        |
| 确认密码 (N):                             |        |
| ● 系统帐户(仅用于服务)(S)                      |        |
|                                       |        |
|                                       |        |
|                                       |        |
|                                       |        |
| 进步中国初期等于                              |        |
| 进一步 」 解如何 这百 这些 腐 性。                  |        |
| ····································· | (A)    |
|                                       |        |

图 39 注册成本地应用型 OPC 服务器

- 五、 配置本地安全策略
  - 启动"本地安全策略"管理器 在"开始\运行"输入: secpol.msc, 点击"确 定"按钮, 启动"本地安全策略"管理器, 如下图:

| 🖅 运行   | ×                                                     |
|--------|-------------------------------------------------------|
|        | Windows 将根据您所输入的名称,为您打开相应的程序、<br>文件夹、文档或 Internet 资源。 |
| 打开(O): | secpol.msc 🗸                                          |
|        | 确定 取消 浏览(B)                                           |
| 图 40   |                                                       |

2. 修改"网络访问:将 Everyone 权限应用于匿名访问匿名用户"设置

山本地安全策略 文件(F) 操作(A) 查看(V) 帮助(H) 🗢 🄿 🙎 📰 💥 🖻 🔒 🚺 🎞 🔒 安全设置 策略 安全设置 2 🕨 📴 帐户策略 3 网络访问: 不允许 SAM 帐户和共享的匿名枚举 已禁用 🖌 🔀 本地策略 圆 网络访问:不允许存储网络身份验证的密码和凭据 已禁用 🗅 📴 审核策略 📓 网络访问: 将 Everyone 权限应用于匿名用户 已禁用 1 用户权限分配 圆网络访 安全选项 ? × 网络访问: 将 Everyone 权限应用于匿名用户 属性 圆网络访 高级安全 Windows 防火墙 圆 网络访 本地安全设置 说明 网络列表管理器策略 圆 网络访 ▷ 📔 公钥策略 网络访问:将 Everyone 权限应用于匿名用户 圆 网络访 👂 📔 软件限制策略 圆 网络访 ▷ 📔 应用程序控制策略 3 圆系统对 ▷ 🕄 IP 安全策略,在本地计算机 ◎ 已启用 (E) 圆系统对 🗅 🣔 高级审核策略配置 ○ 已禁用 (S) 圆系统加 圆系统加 圆 系统设 圆 系统设 圆 以安全 圆用户帐 圆用户帐 圆用户帐 圆用户帐 圆用户帐 圆用户帐 圆用户帐 圆用户帐 圆用户帐 确定 取消 应用(A)

修改"安全设置\本地策略\安全选项"下的"网络访问:将 Everyone 权限应用于 匿名访问匿名用户"设置,将规则启用,如下图:

图 41

六、 其它

防火墙运行状态下,可能 OPC 客户端会出现拒绝访问,可能是防火墙阻止程序访问网络,可以试着修改防火墙设置。调试或测试时,可先将防火墙禁用,排除干扰;
 其它防火墙软件配置,可参考 Windows 系统防火墙配置。

3. RPC 服务器不可用

这个错误意味着没能建立与 RPC 服务之间的网络连接。

\*如果错误发生在尝试读取远程计算机上边的 OPC 服务器列表时,请检查 OPC 服务器 计算机与 OPC 客户端计算机的防火墙配置,看 OPCEnum 应用是否已经加入例外规则 列表。

\*DCOM 所使用的 135 端口,是否已加入防火墙规则。

\*如果错误发生在连接 OPC 服务器时,请检查 OPC 服务器计算机的防火墙配置,看 OPC 服务器应用程序是否已加入防火墙的例外规则列表。

4. 拒绝访问

请检查 DCOM 的安全配置,包括 OPC 服务器所在计算机与 OPC 客户端所在计算机。

5. "IOPCServerList Interface Not Found"错误

请在安装 OPC 运行库分发包或注册 OPC 运行库后,重新启动计算机系统。

OPC Client(客户端)运行在 Windows 7 时的 DCOM 配置

一、 安装 OPC Client 客户端
 安装倍福OPC Client,需要在本地PC上安装TC3的运行环境及对应的Function。

注: OPC Client. EXE为第三方OPC Client客户端(西门子)。

- 二、 创建用户并赋予访问权限
  - 1. 创建新用户

创建一个新用户,并赋予此用户运行和使用操作系统 DCOM 程序的权限。为了 降低整个系统的安全风险,可以创建一个受限用户,而不是建立管理员级用户。为 操作系统创建新用户需要管理员权限。

注意:

- A、需要在 OPC 服务器所在 OS 系统与 OPC 客户端所在 OS 系统,创建的用户的用 户名和密码相同(不一定)。
- B、由于 Windows 7 系列的 OS 系统 Guests 用户组的权限非常受限,所以新创建的 用户需要是 Users 用户组级别权限,或比 Users 用户组级别更高的权限。推荐使 用 Users 用户组。

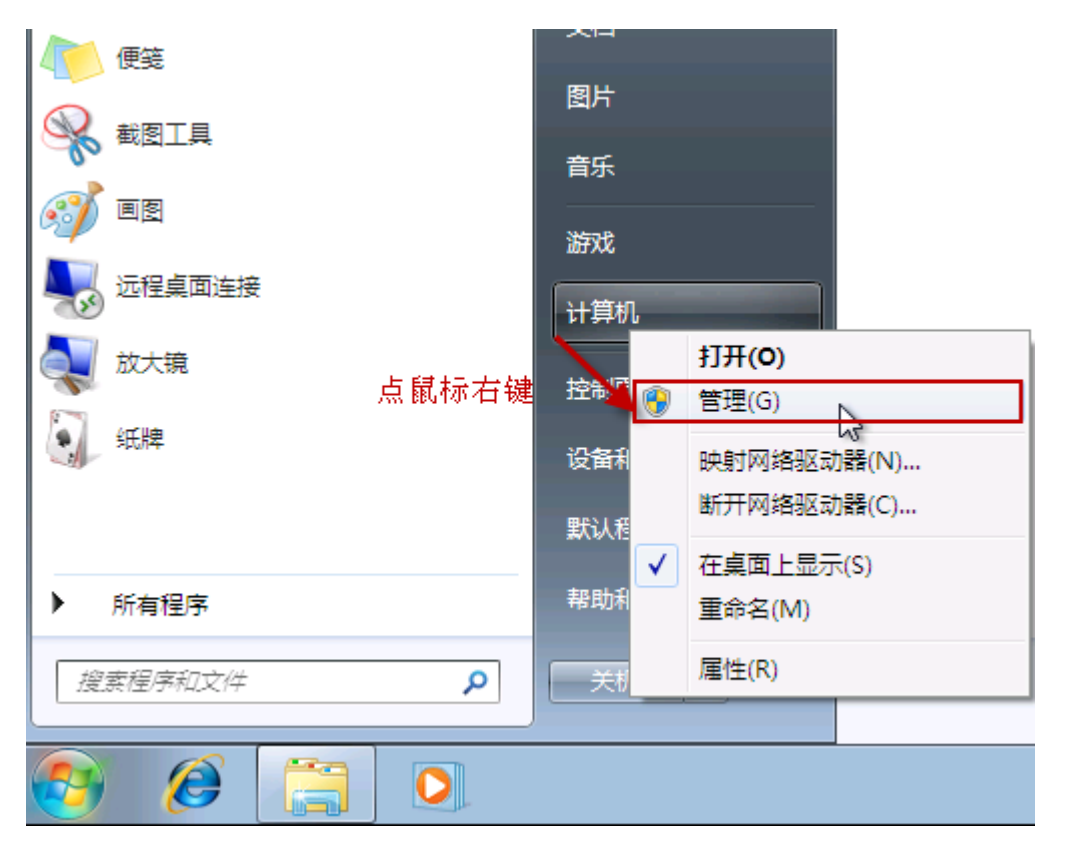

图 43 通过"管理"菜单或"控制面板"创建用户

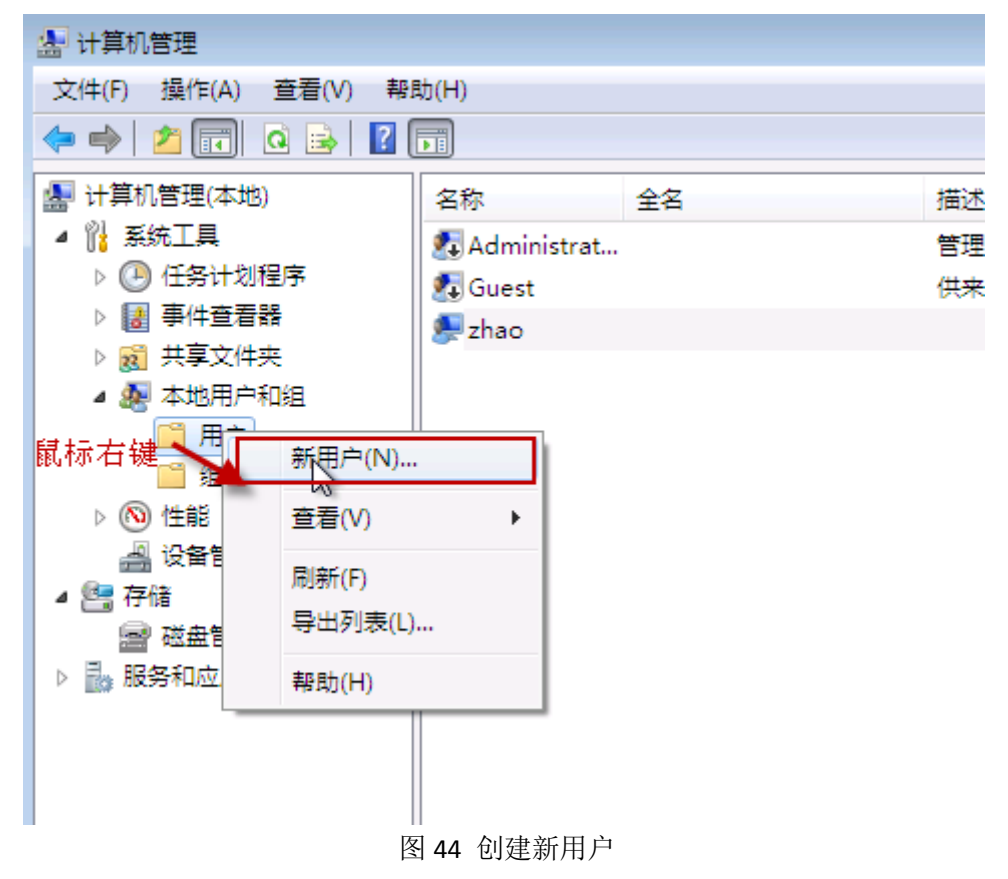

| 新用户       | ? 💌         |
|-----------|-------------|
| 用户名(U):   | OPCUser     |
| 全名():     |             |
| 描述(D):    | OPC Vser    |
|           |             |
| 密码(P):    | •••••       |
| 确认密码(C):  | •••••       |
| □ 用户下次登录  | 时须更改密码 (M)  |
| 📝 用户不能更改  | 女密码 (S)     |
| 🔽 密码永不过期  | 月(₩)        |
| 🔲 帐户已禁用 ( | B)          |
|           |             |
| 帮助(H)     | 创建(8) 关闭(0) |

图 45 新用户属性 创建新用户,并设置用 户属性。若是为了安全考量,请保持密码不为空。

2. 赋予用户访问 DCOM 的权限

要想使新创建的用户有使用 DCOM 的权限,需要将用户加入"Distribute COM Users"用户组。

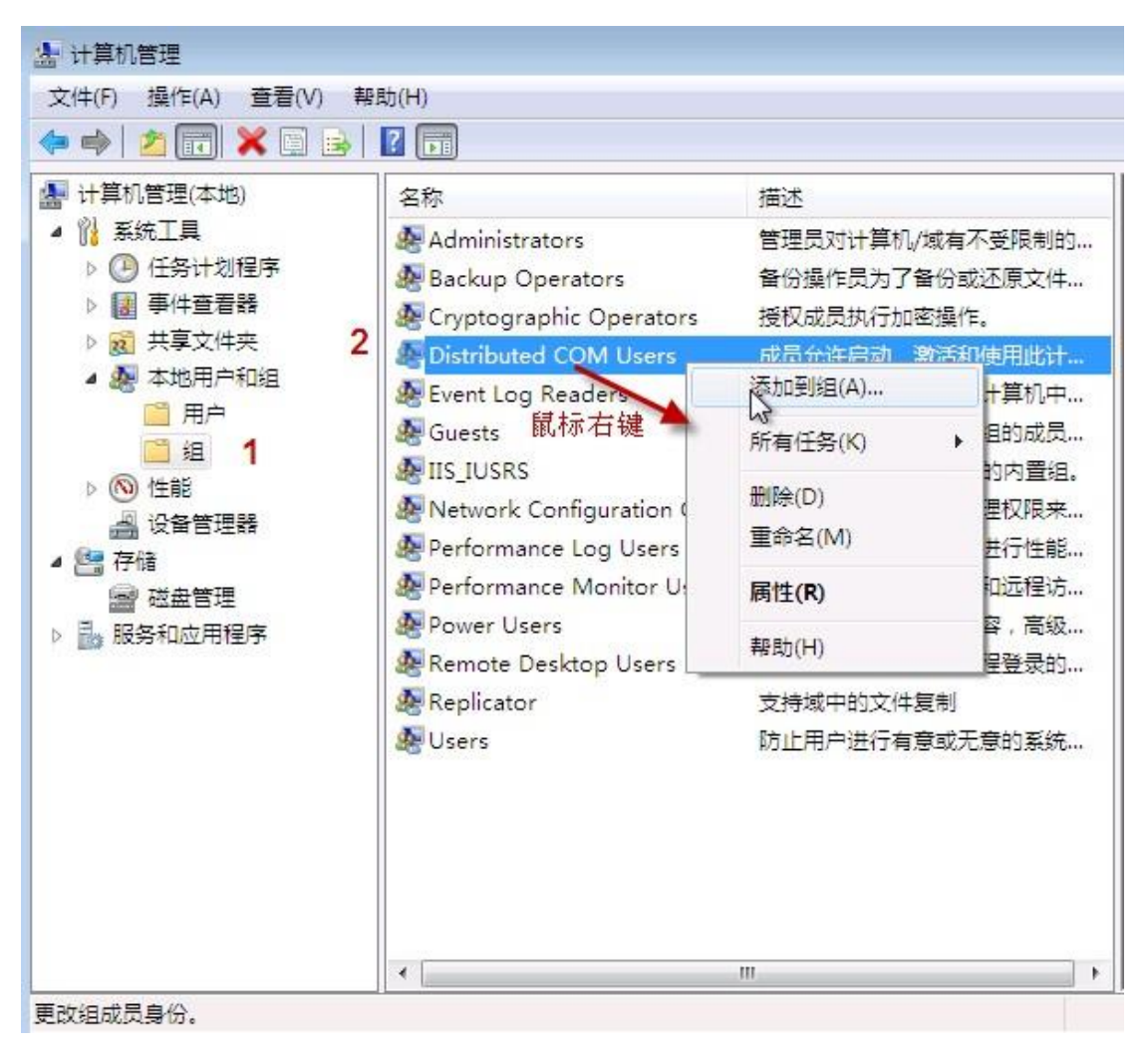

图 46 用户组

| Distributed COM | Users 属性                                 | ? <mark>×</mark> |  |
|-----------------|------------------------------------------|------------------|--|
| 常规              |                                          |                  |  |
| Distr           | ibuted COM Users                         |                  |  |
| 描述(2):          | 描述 (E): 成员允许启动、激活和使用此计算机上的分布式<br>COM 对象。 |                  |  |
| 成员(M):          |                                          |                  |  |
|                 | 1                                        |                  |  |
|                 | ■<br>古列下 次田 白粱字叶:                        |                  |  |
| 添加 (0)          | 目到下一次用户受求的<br>删除(R) 成员关系的更改才生效           | °<br>°           |  |
|                 | <b>确定 取消</b> 应用 (A)                      | 帮助               |  |

.

图 47 添加用户到用户组

| 选择用户              | ? 🔀     |
|-------------------|---------|
| 选择此对象类型 (S):      |         |
| 用户或内置安全主体         | 对象类型(0) |
| 查找位置 ():          |         |
| ZHAO-PC           | 位置(L)   |
| 输入对象名称来选择(示例)(2): |         |
| _1                | 检查名称(C) |
| 高級 (4) 确定         | 取消<br>  |

图 48 选择要添加的用户

| 选择用户                                               | ? 🗙        |
|----------------------------------------------------|------------|
| 选择此对象类型(S):<br>用户或内置安全主体<br>查找位署(P):               | 对象类型(0)    |
| ZHAO-PC                                            | 位置(L)      |
| 一般性查询                                              |            |
| 名称(A): 起始为 🚽                                       | 列(C)       |
| 描述 (0): 起始为 ▼                                      | ▲ 立即查找 03) |
| <ul> <li>■ 禁用的帐户(B)</li> <li>■ 不过期密码(X)</li> </ul> | (T)        |
| 自上次登录后的天数 (I): <b>3</b>                            | <i>?</i>   |
| 搜索结果 (U):                                          | 定取消        |
| 名称 (RDN) 所在文件夹                                     | *          |
| LINTERACTIVE<br>LIUSR<br>LIOCAL SER 2              |            |
| RETWORK S                                          | =          |
| CPCUser ZHAO-PC                                    |            |
| REMOTE IN<br>Service                               | <b>T</b>   |

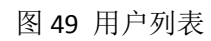

| 选择用户                       | ? 💌        |
|----------------------------|------------|
| 选择此对象类型(S):<br>用户或内置安全主体   | 对象类型(0)    |
| 查找位置(F):<br>ZHAO-PC        |            |
| 输入对象名称来选择( <u>示例</u> )(E): |            |
| ZHAO-PC\OPCUser            | 2 检查名称 (C) |
| 高級(A)                      | 确定 取消      |

图 50 选择添加的用户

| Distributed CO | M Users 属性                        | 8 🛛   |
|----------------|-----------------------------------|-------|
| 常规             |                                   |       |
| Dist Dist      | ributed COM Vsers                 |       |
| 描述(E):         | 成员允许启动、激活和使用此计算机上<br>COM 对象。      | 的分布式  |
| 成员(M):         |                                   |       |
| DPCVser        | 1                                 | 2     |
|                |                                   |       |
| 添加 (0)         | 自到下一次用户登录时<br>  删除(B.) 成员关系的更改才生学 | 加用户的组 |
|                | 确定 取消 应用 (4)                      | 帮助    |

图 51 完成添加

可以添加多个用户到"Distribute COM Users"用户组,也可以添加现有用户到用户组。

Ξ,

修改操作系统 Firewall(防火墙)关于 DCOM 和 OPC 的规则

由于 DCOM 使用操作系统的 135 端口,所以要想不同计算机上面的 OPC 服务器和 OPC 客户端通讯正常,要修改防火墙规则,允许 135 端口的连接。如果 OPC 服务器和 OPC 客户端安装在同一台计算机,不需要修改防火墙规则。下面用 Windows 7 的防火墙 配置过程为示例。

| 🖅 运行                                                  |
|-------------------------------------------------------|
| Windows 将根据您所输入的名称,为您打开相应的程序、<br>文件夹、文档或 Internet 资源。 |
| 打开(O): wf.msc 🗸                                       |
| 确定 取消 浏览(B)                                           |

#### 图 52 进入防火墙管理控制台

Windows 7 用户: 要打开防火墙管理控制台,可以从"开始"->"控制面板"->"管理 工具"->"Windows 防火墙"->"高级设置",或在"运行"输入"wf.msc"命令。 Windows Server 2008 R2 用户: 要打开防火墙管理控制台,可以在"服务器管理工具", 或在"运行"输入"wf.msc"命令。

3、开放 DCOM 访问

在默认状态, Windows 防火墙是阻止另一台计算机连接的。如果要允许 OPC 客户端 与 OPC 服务器正常访问,需要放开这个访问规则。

| 🔐 高级安全 Windows 防 | 火墙                                                         |              |           |      |
|------------------|------------------------------------------------------------|--------------|-----------|------|
| 文件(F) 操作(A) 查看   | (V) 帮助(H)                                                  |              |           |      |
| 🗢 🄿 🖄 📅 🛃        |                                                            |              |           |      |
| 🔐 本地计算机 上的高级3    | 入站规则                                                       |              |           |      |
| 🔜 入站规则           | 名称                                                         | 组            |           | 配置文件 |
| 1111日1月1日        | Media Center Extender - 媒体流(TCP-In)                        | Media Center | Extender  | 所有   |
|                  | Wetlogon 服务(NP-In)                                         | Netlogon 服务  |           | 所有   |
|                  | SNMP Trap Service (UDP In)                                 | SNMP Trap    |           | 域    |
|                  | SNMP Trap Service (UDP In)                                 | SNMP Trap    |           | 专用,公 |
|                  | Windows Management Instrumentation (ASync-In)              | Windows Man  | agement   | 域    |
|                  | Windows Management Instrumentation (ASync-In)              | Windows Man  | agement   | 专用,公 |
|                  | Windows Management Instrumentation (DCOM-In)               | Windows Man  | agement   | 域    |
|                  | Windows Management Instrumentation (DCOM-In)               | Windows Man  | agement   | 专用,公 |
|                  | Windows Management Instrumentation (WMI-In)                | 启用规则(E)      | ment      | 专用,公 |
|                  | Windows Management Instrumentation (WMI-In)                | 剪切(T)        | ment      | 域    |
|                  | ●Windows Media Player (UDP-In) 鼠标右键                        | 复制(C)        | ayer      | 所有   |
|                  | Windows Media Player 网络共享服务(HTTP-Stream)                   | 删除(D)        | ayer      | 专用,公 |
|                  | Windows Media Player 网络共享服务(HTTP-Stream)                   |              | ayer      | 域    |
|                  | ● Windows Media Player 网络共享服务(qWave-TCP-I                  |              | ayer      | 域    |
|                  | Windows Media Player 网络共享服务(qWave-TCP-I                    | 帮助(H)        | ayer      | 专用,公 |
|                  | ● Windows Media Player 网络共享服务(qWave-UDP-In)                | Windows Med  | ia Player | 专用,公 |
|                  | ◎ Windows Madia Dlaver 网络共宣职冬(aWave-LIDD-In)<br>图 53 防火墙规则 | Windows Med  | ia Dlaver | +at: |

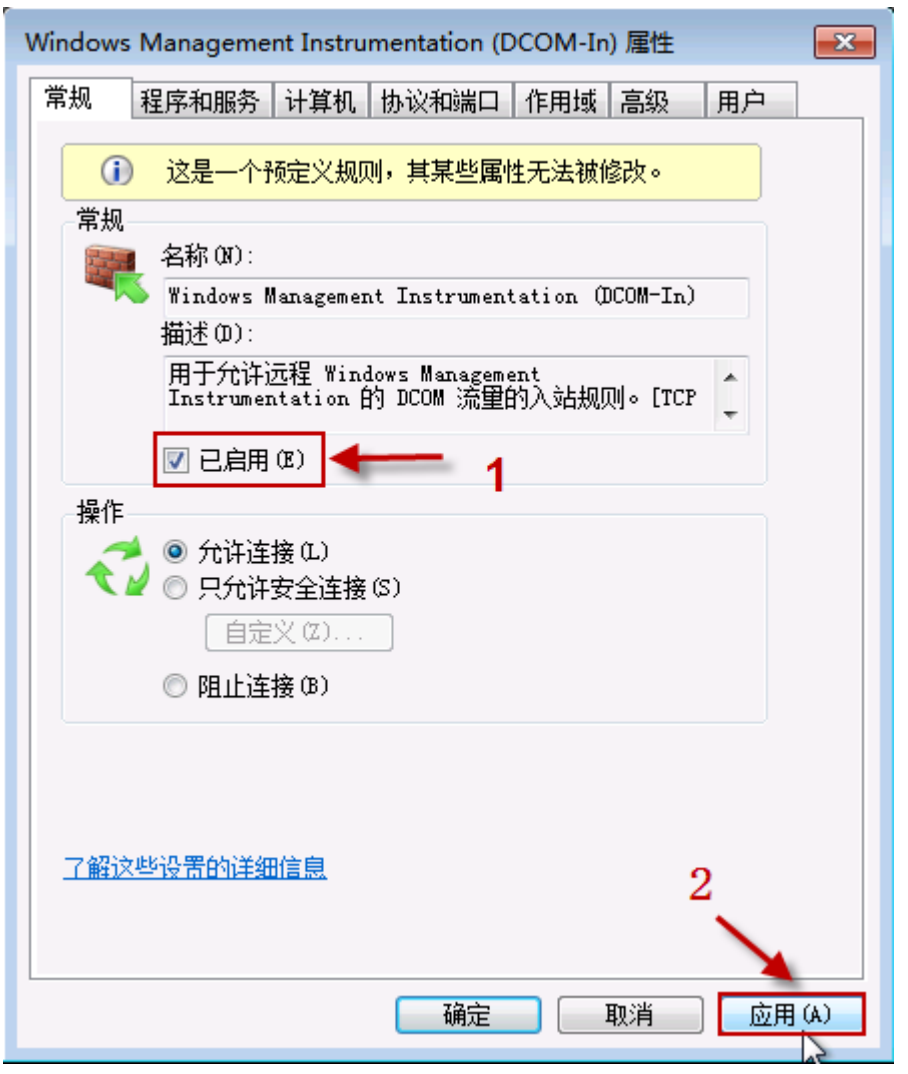

图 54 允许 DCOM 连接

| Windows Management Instrumentation (DCOM-In) 雇性 🛛 🛛 🗨 |  |  |
|-------------------------------------------------------|--|--|
| 常规 程序和服务 计算机 协议和端口 作用域 高级 用户                          |  |  |
| 本地 IP 地址<br>● 任何 IP 地址 (M)<br>● 下列 IP 地址 (T): 1       |  |  |
| [添加 @)]                                               |  |  |
|                                                       |  |  |
| 远程 IP 地址                                              |  |  |
| ● 任何 IP 地址 (Y)  ② 下列 IP 地址 (Y)                        |  |  |
|                                                       |  |  |
| [編辑 (I)]                                              |  |  |
|                                                       |  |  |
|                                                       |  |  |
| 3                                                     |  |  |
|                                                       |  |  |
| 确定 取消 应用 (A)                                          |  |  |

图 55 防火墙 DCOM 规则作用域设置

| Windows Management Instrumentation (DCOM-In) 雇性                                                               |
|----------------------------------------------------------------------------------------------------|
| 常规 程序和服务 计算机 协议和端口 作用域 高级 用户 配置文件                                                                             |
| 指定此规则应用的配置文件。<br>✓ 域 @)<br>✓ 专用 @)<br>✓ 公用 @)                                                                 |
| 接口类型<br>指定应用此规则的接口类型。<br>自定义 (C)                                                                              |
|                                                                                                    |
| → 近绿遍历允许计算机接受未经请求的人站数据包,这<br>些数据包已通过诸如网络地址转换(MAT)路由器或防火<br>墙之类的边缘设备(E)。                                       |
| 阻止边缘遍历    ▼                                                                                                   |
| 阻止应用程序通过 NAT 边缘设备从 Internet 接收主<br>动提供的流里。                                                                    |
| <u>了解这些设置的详细信息</u><br>3                                                                                       |
| 确定 取消 <u></u> <u></u> <u></u> <u></u> <u></u> <u></u> <u></u> <u></u> <u></u> <u></u> <u></u> <u></u> <u></u> |

图 56 防火墙 DCOM 规则高级属性设置

Windows 7 用户:如果 "COM+ Network access" 或 "DCOM" 规则不在防火墙的预 定义规则列表中,可自己手动添加两个 "PORT" (端口)规则:

- TCP 135
- UDP 135
- 4、创建 OPC 程序规则

需要手动添加 OPC 客户端程序的规则。同样也需要添加 OPCEnum 系统服务程 序规则,因为要连接远程的 OPC 服务器计算机就是通过它获得那台台计算机上面的 OPC 服务器名称列表的。

下面我们通过创建 OPCEnum 应用的规则,演示如何创建应用的防火墙规则。可用同样步骤创建 OPC 客户端的防火墙规则。

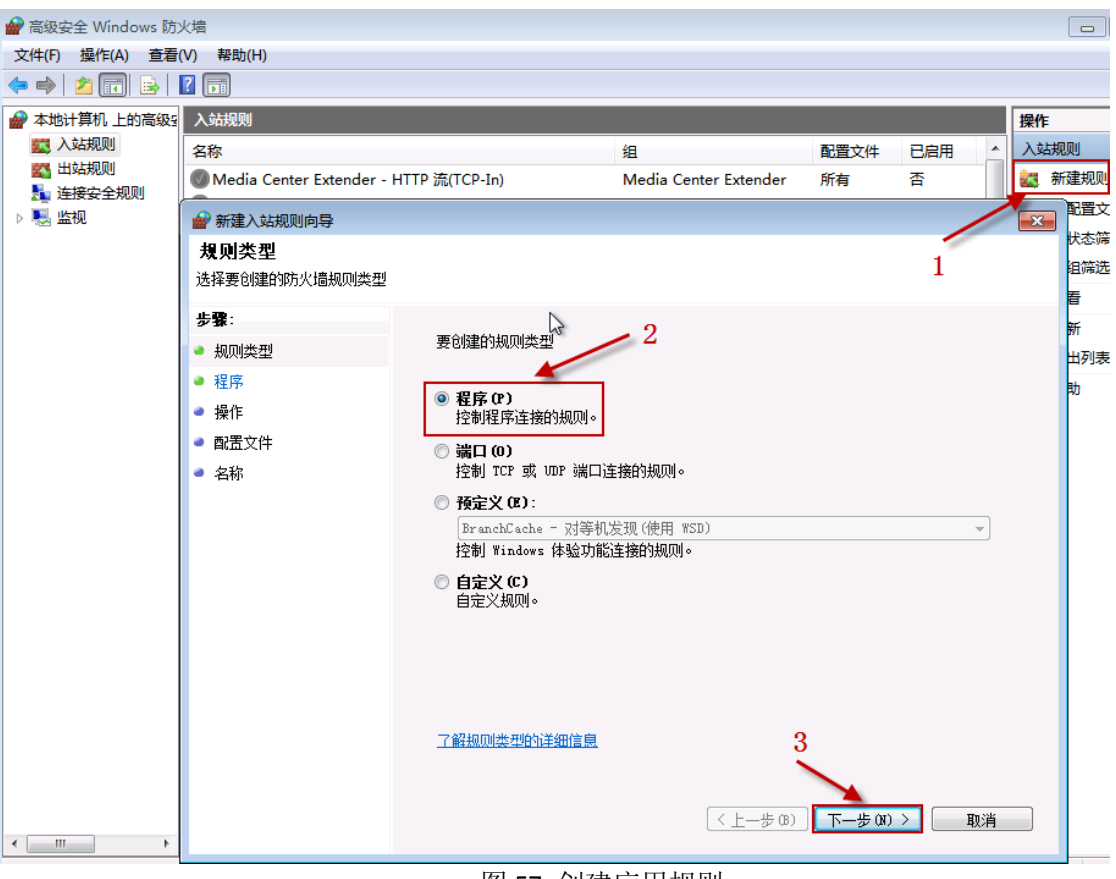

- 图 57 创建应用规则
- \*选择"新建规则";
- \*选择"程序"类型规则
- \*点击"下一步"按钮

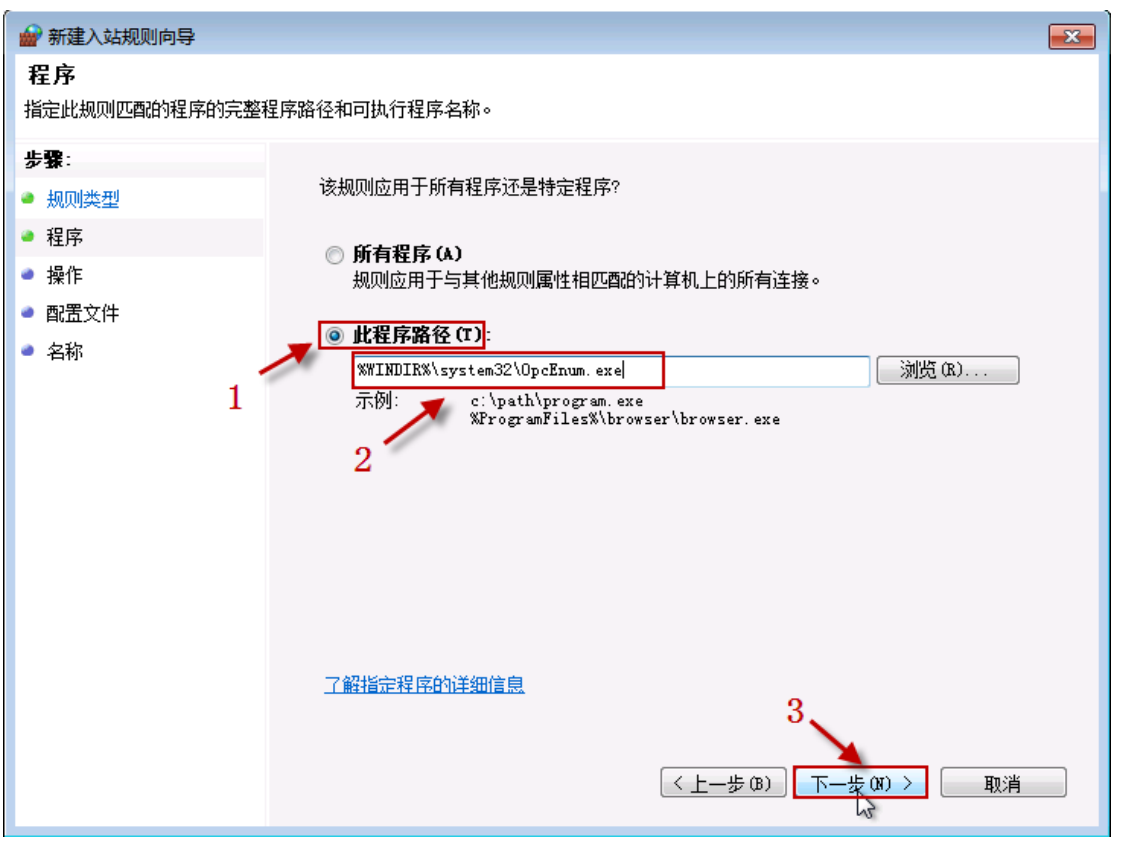

图 58 选择应用程序文件

\*选择"此程序路径"项目;

\*填写程序的完整路径和应用程序名称;

\*也可使用"浏览"按钮,在弹出的文件选择对话框里查找磁盘上应用程序的文件 名;

\*点击"下一步"按钮;

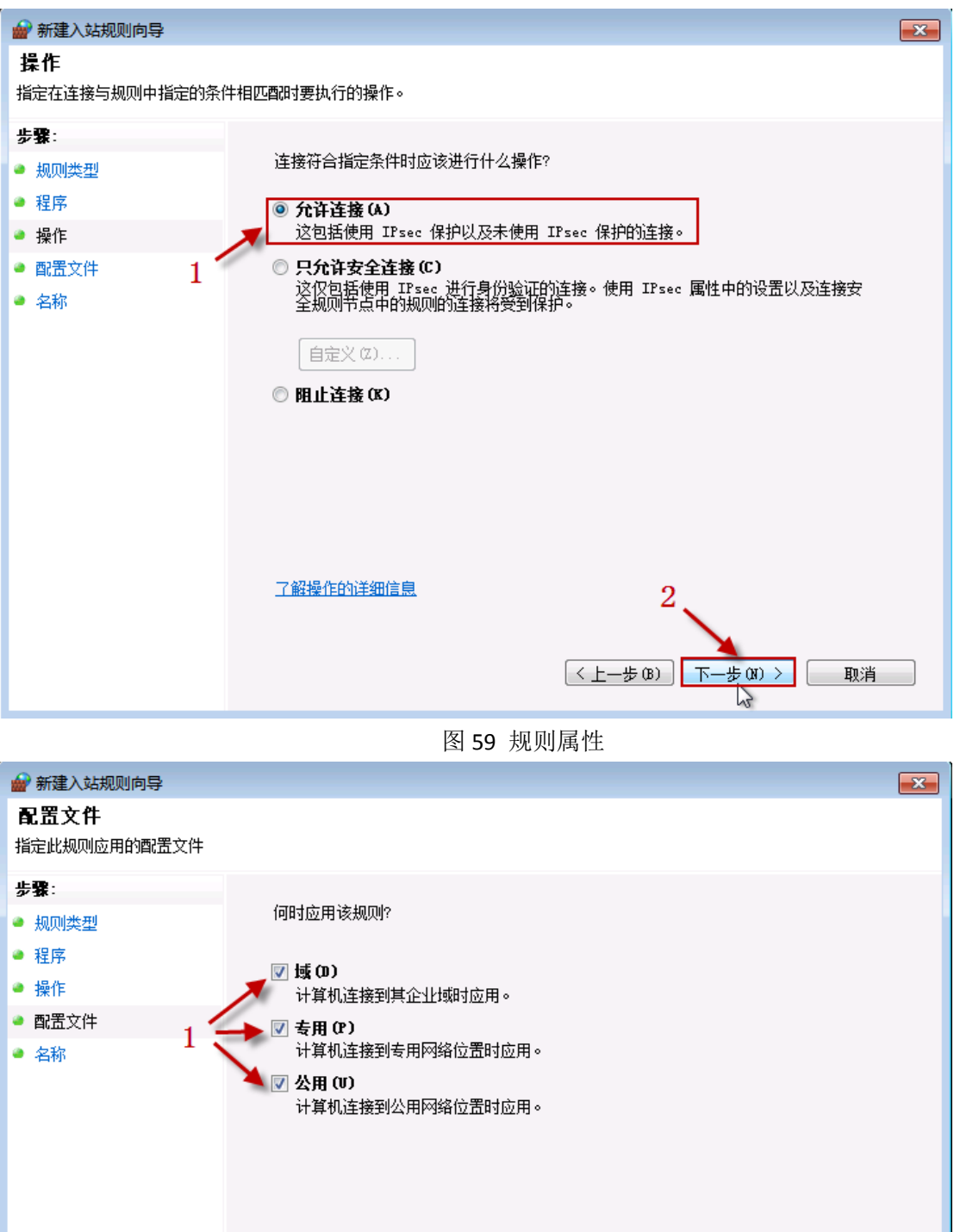

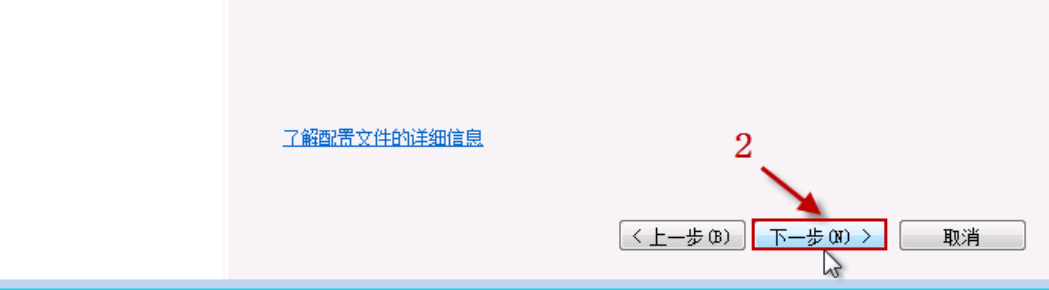

### 图 60 规则适用条件

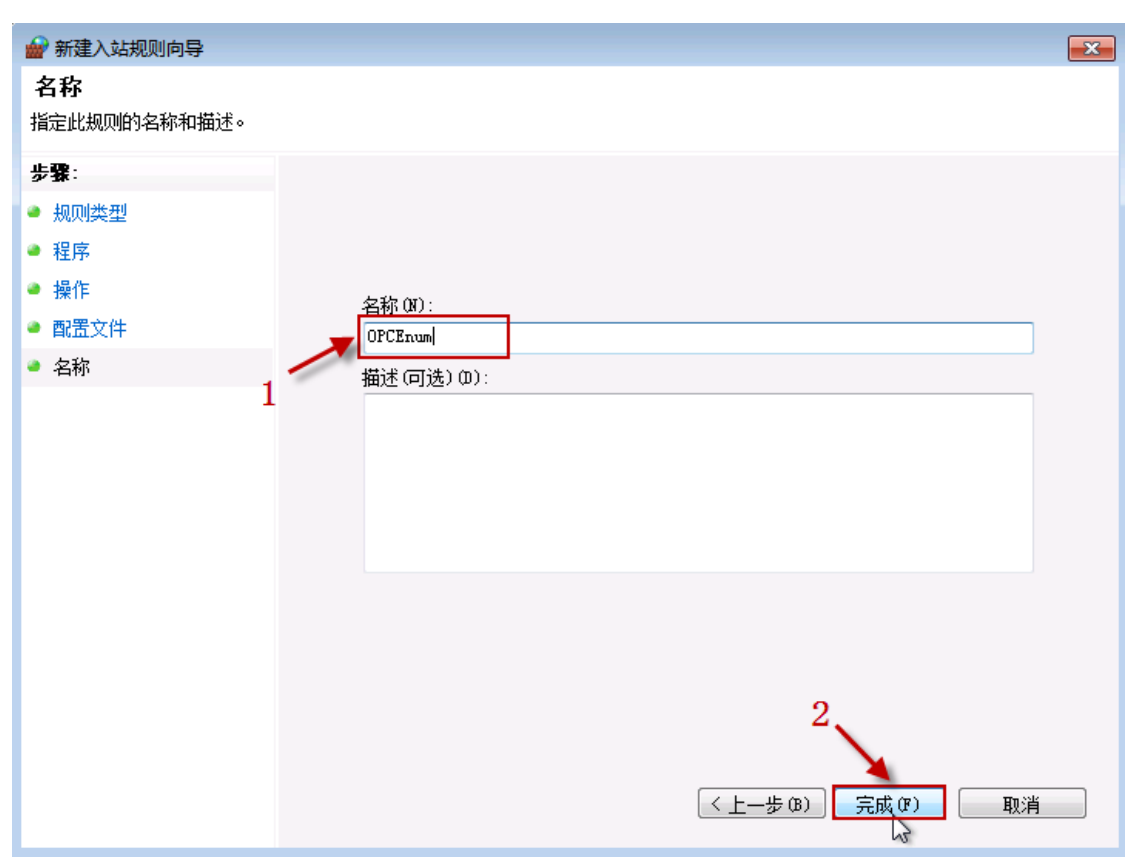

图 61 规则命名

| 🔐 高级安全 Windows 防> | 火墙                                    |                       |        |     |    |      |
|-------------------|---------------------------------------|-----------------------|--------|-----|----|------|
| 文件(F) 操作(A) 查看(   | V) 帮助(H)                              |                       |        |     |    |      |
| 🗢 🄿 🖄 🖬 🗟         | ? 🗊                                   |                       |        |     |    |      |
| 🔐 本地计算机 上的高级3     | 入站规则                                  |                       |        |     |    |      |
| 🗱 入站规则            | 名称                                    | 组                     | 配置文件   | 已启用 | 操作 | 替代 🔶 |
| III 法按由会规则        | OPCEnum                               |                       | 所有     | 是   | 允许 | 否    |
|                   | Media Center Extender - HTTP 流(TCP    | Media Center Extender | 所有     | 否   | 允许 | 否 🗉  |
|                   | BranchCache 对等机发现(WSD-In)             | BranchCache - 对等机发    | 所有     | 否   | 允许 | 否    |
| 1                 | BranchCache 内容检索(HTTP-In)             | BranchCache - 内容检索(   | 所有     | 否   | 允许 | 否 🗌  |
|                   | ● BranchCache 托管缓存服务器(HTTP-In)        | BranchCache - 托管缓存    | 所有     | 否   | 允许 | 否    |
|                   | ISCSI 服务(TCP-In)                      | iSCSI 服务              | 域      | 否   | 允许 | 否    |
|                   | ● iSCSI 服务(TCP-In)                    | iSCSI 服务              | 专用, 公用 | 否   | 允许 | 否    |
|                   | Media Center Extender - qWave (TCP    | Media Center Extender | 所有     | 否   | 允许 | 否    |
|                   | Media Center Extender - qWave (UDP    | Media Center Extender | 所有     | 否   | 允许 | 否    |
|                   | Media Center Extender - RTSP (TCP-In) | Media Center Extender | 所有     | 否   | 允许 | 否    |
|                   | Media Center Extender - SSDP (UDP-In) | Media Center Extender | 所有     | 否   | 允许 | 否    |
|                   | Media Center Extender - WMDRM-N       | Media Center Extender | 所有     | 否   | 允许 | 否    |

图 62 规则处于活跃状态 同

样步骤,创建 OPC 客户端应用程序的防火墙访问规则。

### 四、 配置 DCOM 安全

为通过网络正常访问 OPC 服务器,需要配置 DCOM 的访问和激活安全属性。

 启动"组件服务" 在菜单"开始\运行",输入: dcomcnfg,点击"确定"按 钮,进入"组件服务 管理器"。 如图:

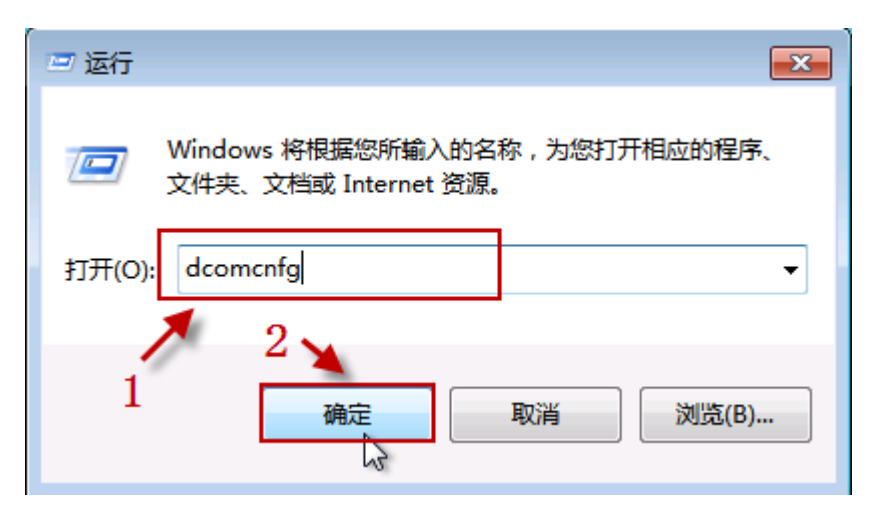

图 63 运行组件服务

 配置"我的电脑"的安全设置 在"组件服务"管理器的左侧树形菜单,选择 "组件服务\计算机\我的电脑", 在鼠标右键的弹出菜单,选择"属性"项目, 如图:

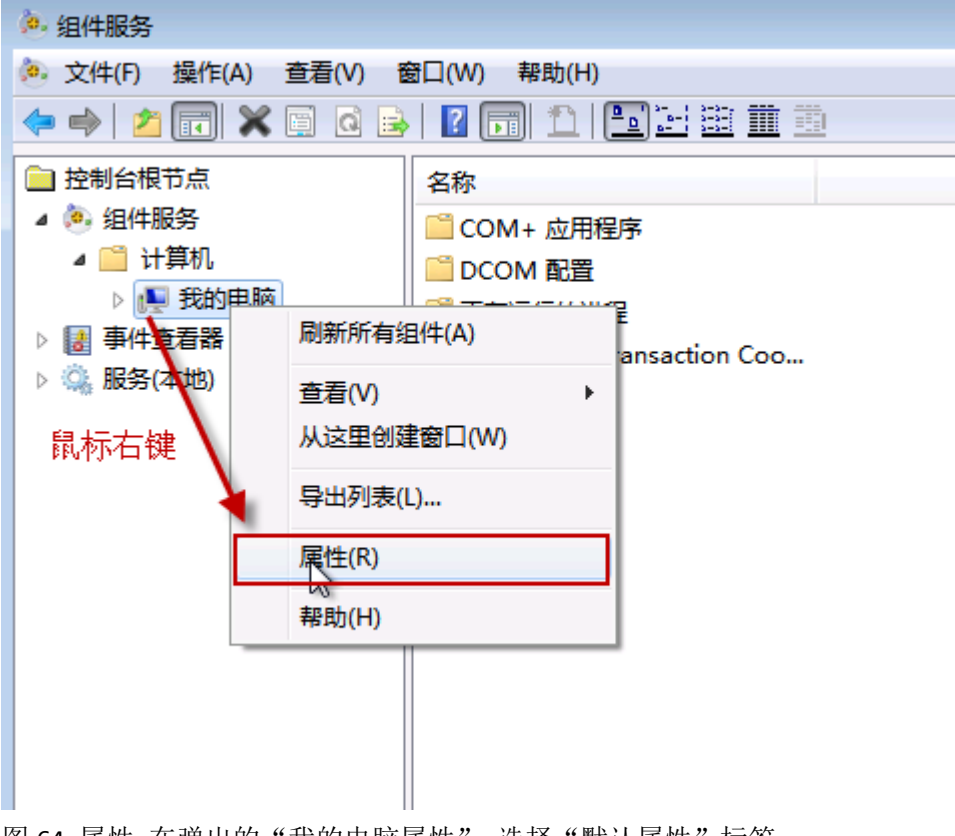

图 64 属性 在弹出的"我的电脑属性",选择"默认属性"标签 页,如下图:

| 我的电脑 属性 ? 王                  |
|------------------------------|
| 常规 选项 默认属性 默认协议 COM 安全 MSDTC |
| ☑ 在此计算机上启用分布式 COM (B)        |
| Internet 服务(N)               |
| 默认分布式 COM 通信属性               |
| 身份验证级别指定数据包级别上的安全。           |
| 默认身份验证级别(0):                 |
|                              |
| <u> </u>                     |
| 用各戶端标识进行操作。                  |
| 默认模拟级别(I):                   |
| 标识    ▼                      |
|                              |
| 踪安全。                         |
| □ 提供附加的引用跟踪安全 (P)            |
|                              |
|                              |
| 进一步了解如何设置这些属性。               |
|                              |
| 确定 取消 应用 (A)                 |

图 65 属性

请确认几个属性的设置内容或状态: 在此计算机上启用分布式 COM,此属性处于"选中"状态;

默认分布式 COM 通信属性栏目下,"默认身份验证级别",选择的项目是:"连接","默认模拟级别",选择的项目是:"标识"。选择"我的电脑属性"属性页面的"默认协议"标签页,如下图:

| 我的电脑 属性                                               | ? <mark>- × -</mark> |
|-------------------------------------------------------|----------------------|
| 常规 选项 默认属性 默认协议 COM 安全 MSDTC                          |                      |
| DCOM 协议(M)                                            |                      |
| ▼面向连接的 TCP/IP                                         |                      |
|                                                       |                      |
|                                                       |                      |
|                                                       |                      |
|                                                       |                      |
|                                                       |                      |
| <b>添加 (2) 移除 (8)</b> 上移 (0) 下移 (0) <b>属</b> (         | ŧœ)                  |
| ┌ 描述                                                  |                      |
| 可用于此计算机上 DCOM 的网络协议集。协议顺序反映了<br>协议的优先级,最上面的协议具有最高优先级。 | 了使用                  |
|                                                       |                      |
|                                                       |                      |
|                                                       |                      |
|                                                       |                      |
| 进一步了解如何设置这些事件。                                        |                      |
| 福完 即消 [                                               | 「山田徳」                |
|                                                       | 2 Constant           |

图 66 属性

确认 DCOM 协议属性内容是:面向连接的 TCP/IP。选择"我的电脑 属性"属性页面的"COM 安全"标签页,如下图:

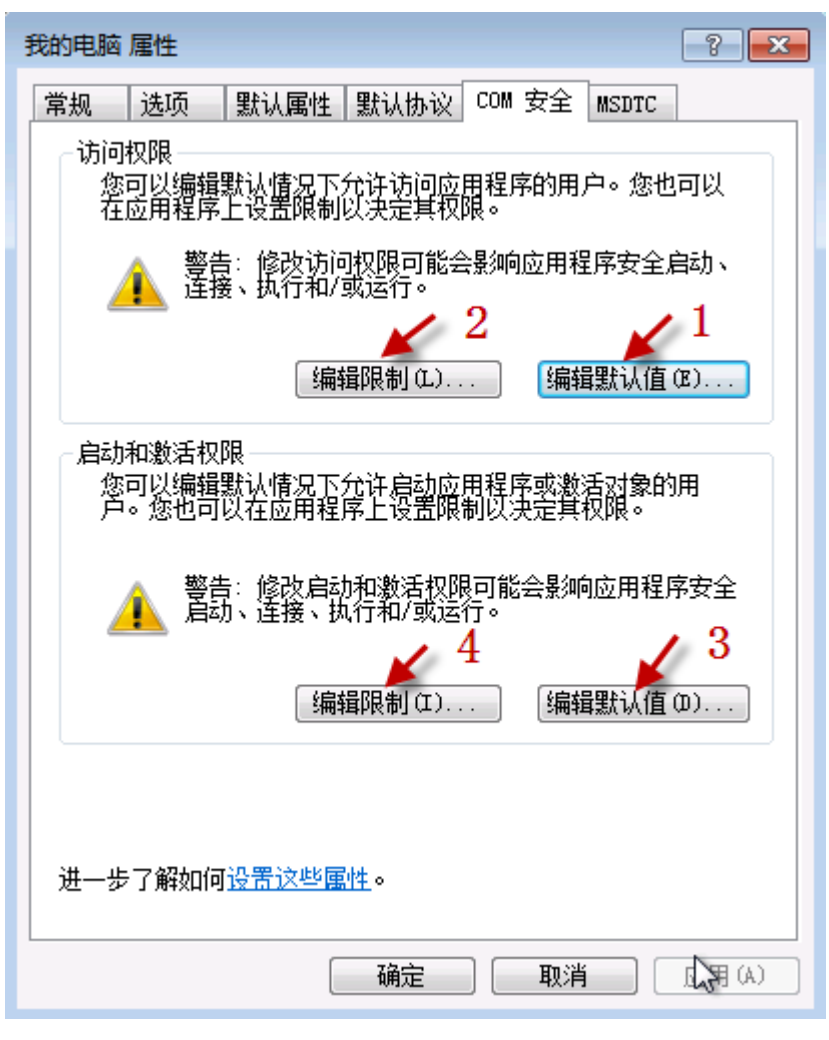

图 67 COM 安全

选择 "COM 安全"标签页面的"访问权限"栏目的"编辑默认值," 按钮(图 67 中按钮 1),弹出"访问权限"设置对话框,如下图:

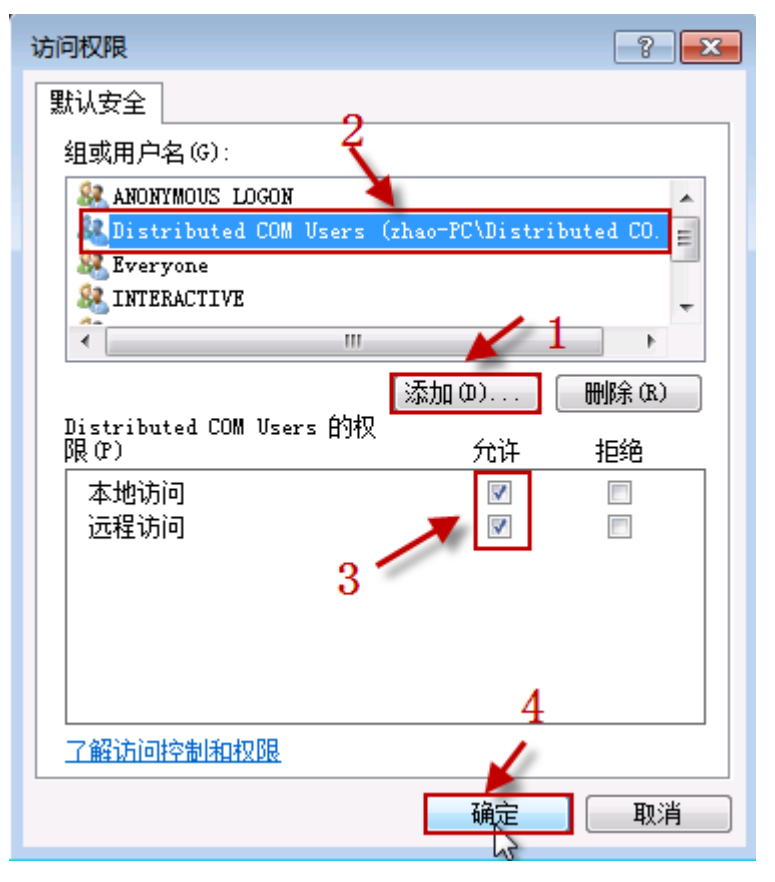

图 68 配置访问权限 点击此对话框上的"添加"按钮,添加下边列表的用户, 并设置用户的访问权 限,核实后,点击"确定"按钮保存。

| NO. | 组或用户名                | 本地访问 | 远程访问 | 属性      |
|-----|----------------------|------|------|---------|
| 1   | Distribute COM Users | 允许   | 允许   | 系统内置用户组 |
| 2   | Anonymous logon      | 允许   | 允许   | 系统内置帐户  |
| 3   | everyone             | 允许   | 允许   | 系统内置帐户  |
| 4   | Interactive          | 允许   | 允许   | 系统内置帐户  |
| 5   | SYSTEM               | 允许   | 允许   | 系统内置帐户  |
| 6   | SELF                 | 允许   | 允许   | 系统内置帐户  |
| 7   | NETWORK              | 允许   | 允许   | 系统内置帐户  |
| 8   | NETWORK SERVICE      | 允许   | 允许   | 系统内置帐户  |
| 9   | ADMINISTRTORS        | 允许   | 允许   | 系统内置帐户  |
| 10  | Users                | 允许   | 允许   | 系统内置帐户  |

选择 "COM 安全"标签页面的"访问权限"栏目的"编辑限制,," 按钮(图 67 中按钮 2),弹出"访问权限"设置对话框,如下图:

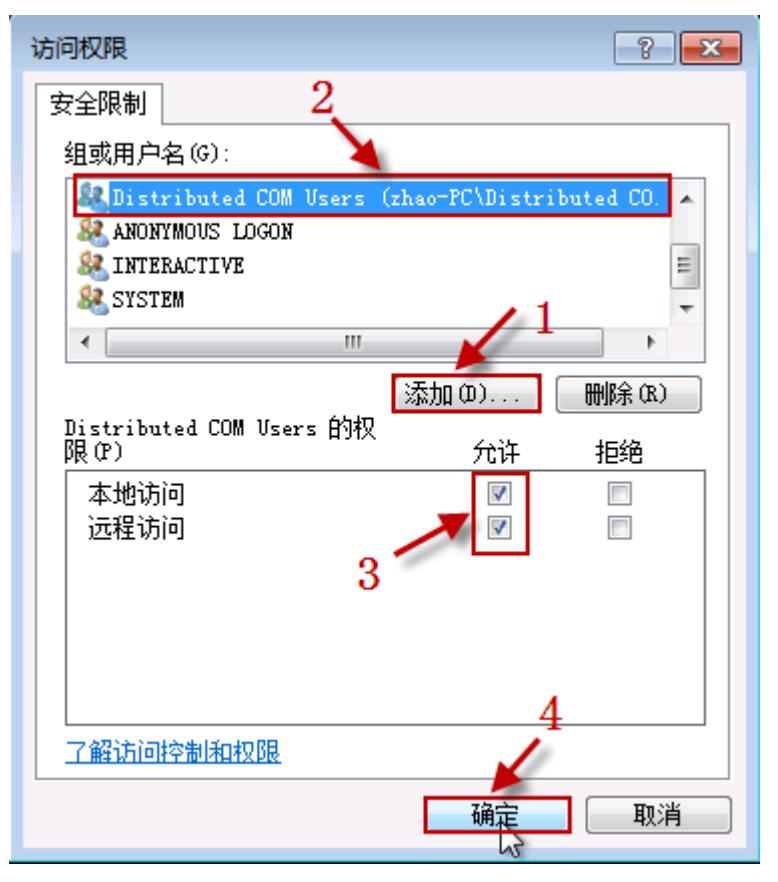

图 69 配置访问权限 点击此对话框上的"添加"按钮,添加下边列表的用户, 并设置用户的访问权 限,核实后,点击"确定"按钮保存。

| NO. | 组或用户名                | 本地访问 | 远程访问 | 属性      |
|-----|----------------------|------|------|---------|
| 1   | Distribute COM Users | 允许   | 允许   | 系统内置用户组 |
| 2   | Anonymous logon      | 允许   | 允许   | 系统内置帐户  |
| 3   | everyone             | 允许   | 允许   | 系统内置帐户  |
| 4   | Interactive          | 允许   | 允许   | 系统内置帐户  |
| 5   | SYSTEM               | 允许   | 允许   | 系统内置帐户  |
| 6   | NETWORK              | 允许   | 允许   | 系统内置帐户  |
| 7   | NETWORK SERVICE      | 允许   | 允许   | 系统内置帐户  |
| 8   | ADMINISTRTORS        | 允许   | 允许   | 系统内置帐户  |
| 9   | Users                | 允许   | 允许   | 系统内置帐户  |

选择 "COM 安全"标签页面的 "启动和激活权限"栏目的 "编辑默认值,," 按钮 (图 67 中按钮 3),弹出 "启动和激活权限"设置对话框,如下图:

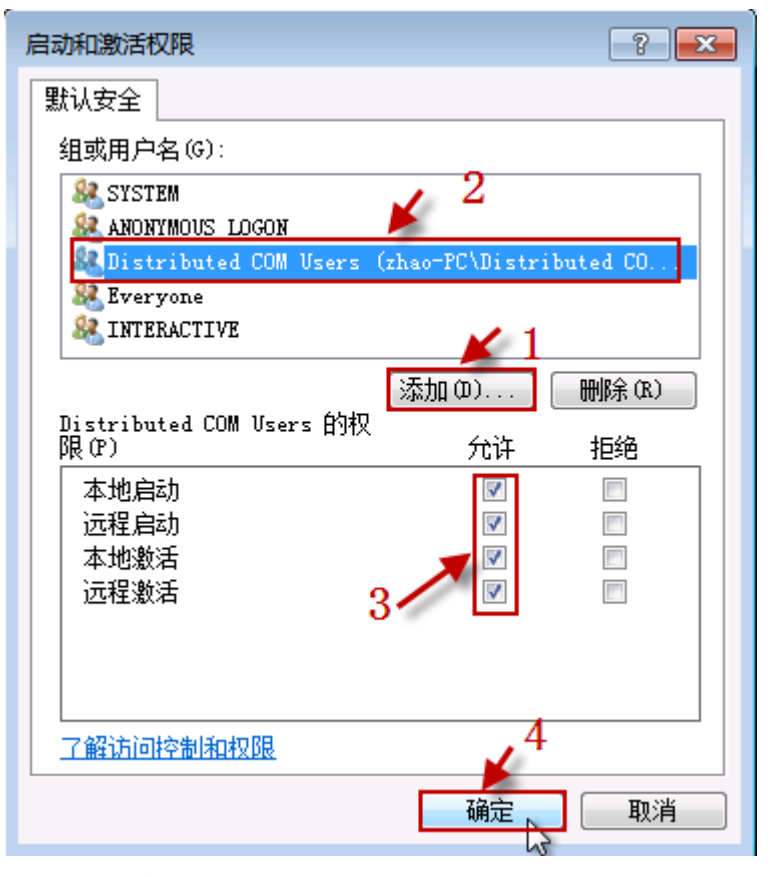

图 **70** 配置启动激活权限 点击此对话框上的"添加"按钮,添加下边列表的用 户,并设置用户的访问权 限,核实后,点击"确定"按钮保存。

| NO. | 用户名                  | 本 地<br>启动 | 远程<br>启动 | 本 地<br>激活 | 远 程<br>激活 | 属性          |
|-----|----------------------|-----------|----------|-----------|-----------|-------------|
| 1   | Distribute COM Users | 允许        | 允许       | 允许        | 允许        | 系统内置用户<br>组 |
| 2   | ANONYMOUS LOGON      | 允许        | 允许       | 允许        | 允许        | 系统内置帐户      |
| 3   | Everyone             | 允许        | 允许       | 允许        | 允许        | 系统内置帐户      |
| 4   | INTERACTIVE          | 允许        | 允许       | 允许        | 允许        | 系统内置帐户      |
| 5   | SYSTEM               | 允许        | 允许       | 允许        | 允许        | 系统内置帐户      |
| 6   | NETWORK              | 允许        | 允许       | 允许        | 允许        | 系统内置帐户      |
| 7   | NETWORK SERVICE      | 允许        | 允许       | 允许        | 允许        | 系统内置帐户      |
| 8   | ADMINISTRTORS        | 允许        | 允许       | 允许        | 允许        | 系统内置帐户      |
| 9   | Users                | 允许        | 允许       | 允许        | 允许        | 系统内置帐户      |

选择 "COM 安全"标签页面的 "启动和激活权限"栏目的 "编辑限制,," 按钮 (图 67 中按钮 4),弹出 "启动和激活权限"设置对话框,如下图:

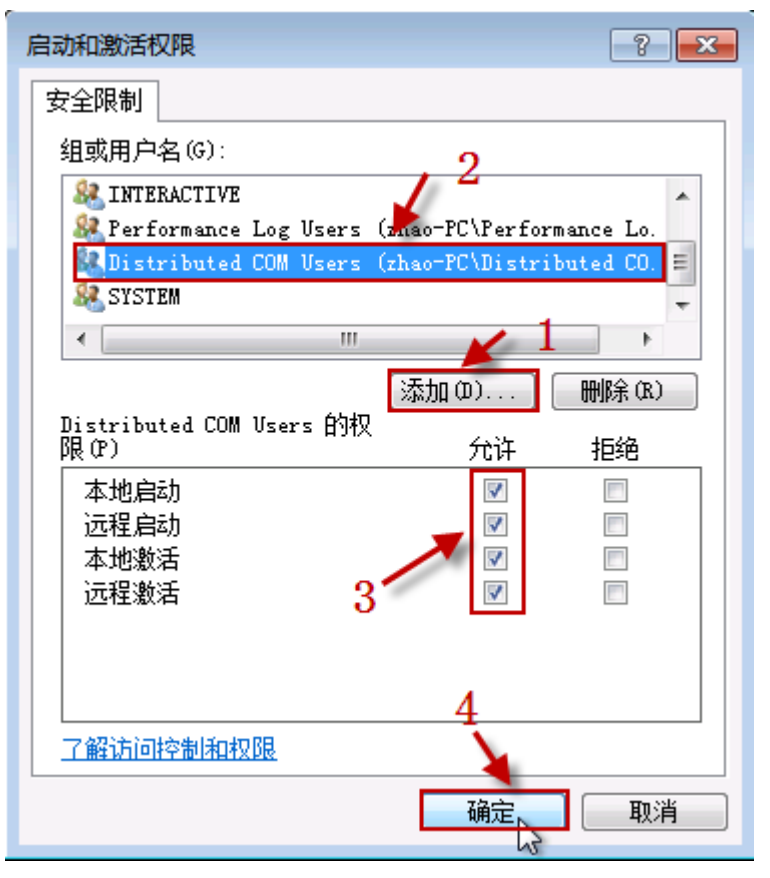

| 冬  | 71 配置启动激活权限 | 点击 | 此对话框 | 上的' | '添加" | 按钮, | 添加- | 下边列表的 | 用 |
|----|-------------|----|------|-----|------|-----|-----|-------|---|
| 户, | 并设置用户的访问权   | 限, | 核实后, | 点击  | "确定" | 按钮  | 保存。 |       |   |

| NO. | 用户名                  | 本 地<br>启动 | 远程<br>启动 | 本 地<br>激活 | 远 程<br>激活 | 属性          |
|-----|----------------------|-----------|----------|-----------|-----------|-------------|
| 1   | Distribute COM Users | 允许        | 允许       | 允许        | 允许        | 系统内置用户<br>组 |
| 2   | ANONYMOUS LOGON      | 允许        | 允许       | 允许        | 允许        | 系统内置帐户      |
| 3   | Everyone             | 允许        | 允许       | 允许        | 允许        | 系统内置帐户      |
| 4   | INTERACTIVE          | 允许        | 允许       | 允许        | 允许        | 系统内置帐户      |
| 5   | SYSTEM               | 允许        | 允许       | 允许        | 允许        | 系统内置帐户      |
| 6   | NETWORK              | 允许        | 允许       | 允许        | 允许        | 系统内置帐户      |
| 7   | NETWORK SERVICE      | 允许        | 允许       | 允许        | 允许        | 系统内置帐户      |
| 8   | ADMINISTRTORS        | 允许        | 允许       | 允许        | 允许        | 系统内置帐户      |
| 9   | Users                | 允许        | 允许       | 允许        | 允许        | 系统内置帐户      |

配置完成后,点击"我的电脑属性"属性页面的"确定"按钮,由于涉及到系统安全属性的修改,此时操作系统弹出警告消息,如图:

| DCOM 计算机范围设置                                                            |
|-------------------------------------------------------------------------|
| 您将要修改计算机范围的 DCOM 设置,这将影响该计算机上的所有应<br>用程序,因此某些应用程序可能不能正常工作。是否更新 DCOM 设置? |
| 是(M)、香(N)                                                               |

图 72 警告消息

\_

由于是我们手动修改的安全设置,并确认修改,点击"是"按钮,保存刚才做出的所有修改,退出"我的电脑属性"属性页面。

配置 OPCENUM 的安全设置 在"组件服务"左侧树形菜单,选择"组件服务\计算机\我的电脑\DCOM 配置", 在列表中选择 opcenum 项目,在鼠标右键弹出的菜单,选择"属性"项目,如 下图:

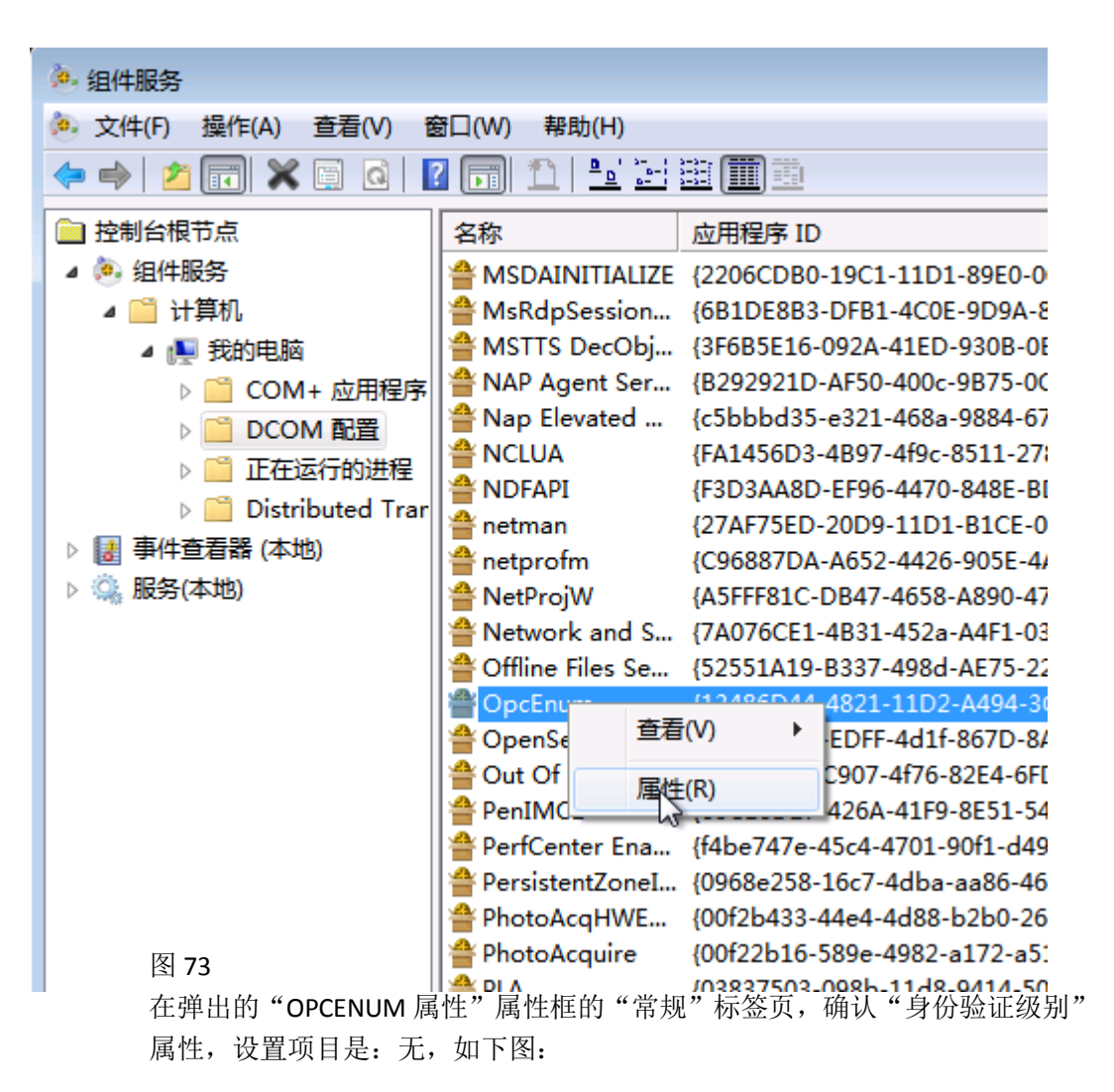

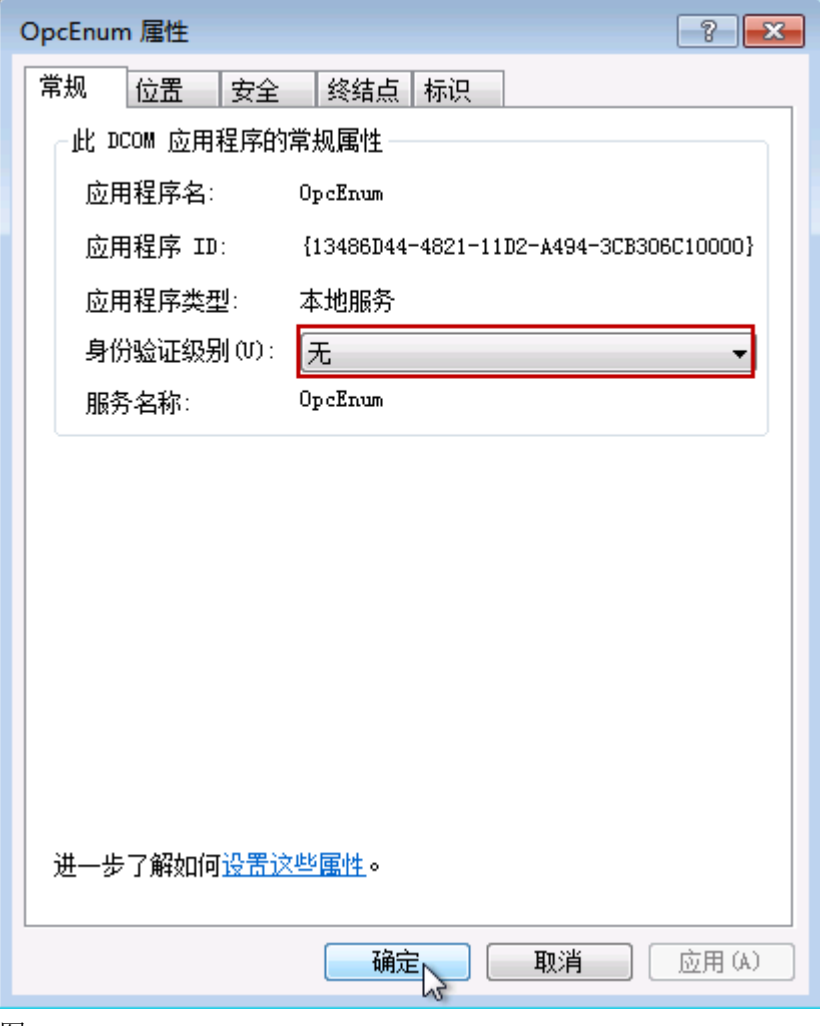

图 74

在"OPCENUM 属性"框,选择"安全"标签页,如下图:

| OpcEnum             | ? <mark>×</mark> |
|---------------------|------------------|
| 常规 位置 安全 终结点 标识     |                  |
| 启动和激活权限             |                  |
| ◎ 使用默认值 (U)         |                  |
| ● 自定义 (S) 1→ 编辑 0   | E)               |
| 访问权限                |                  |
| ◎ 使用默认值 健)          |                  |
| ◎ 自定义 (M) 2 → 编辑 0  | D)               |
| 配置权限<br>◎ 使用默认值 (L) |                  |
| ◎ 自定义 (T) 编辑 C      | I)               |
| 进一步了解如何设置这些属性。      |                  |
| <b>确</b> 定 取消       | 应用(A)            |

图 75 在"安全"标签页,选择"启动和激活权限"栏目,选择"自定义"选项,并点击"编辑,,"按钮,如下图:

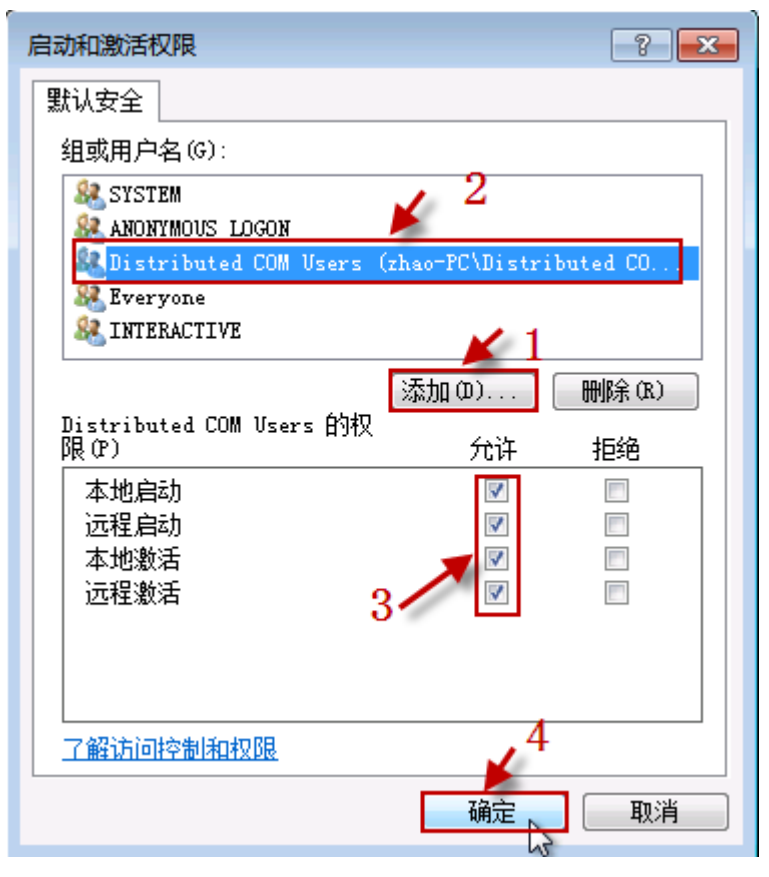

图 **76** 在弹出的"启动和激活权限"属性设置对话框,使用"添加"按钮,添加 下表 的组或用户,核实并确认后,点击"确定"按钮保存。

| NO. | 用户名                  | 本 地<br>启动 | 远程<br>启动 | 本 地<br>激活 | 远 程<br>激活 | 属性          |
|-----|----------------------|-----------|----------|-----------|-----------|-------------|
| 1   | Distribute COM Users | 允许        | 允许       | 允许        | 允许        | 系统内置用户<br>组 |
| 2   | ANONYMOUS LOGON      | 允许        | 允许       | 允许        | 允许        | 系统内置帐户      |
| 3   | Everyone             | 允许        | 允许       | 允许        | 允许        | 系统内置帐户      |
| 4   | INTERACTIVE          | 允许        | 允许       | 允许        | 允许        | 系统内置帐户      |
| 5   | SYSTEM               | 允许        | 允许       | 允许        | 允许        | 系统内置帐户      |
| 6   | NETWORK              | 允许        | 允许       | 允许        | 允许        | 系统内置帐户      |
| 7   | NETWORK SERVICE      | 允许        | 允许       | 允许        | 允许        | 系统内置帐户      |
| 8   | ADMINISTRTORS        | 允许        | 允许       | 允许        | 允许        | 系统内置帐户      |
| 9   | Users                | 允许        | 允许       | 允许        | 允许        | 系统内置帐户      |

在"安全"标签页,选择"访问权限"栏目,选择"自定义"选项,并点击"编辑,"按钮,如下图:

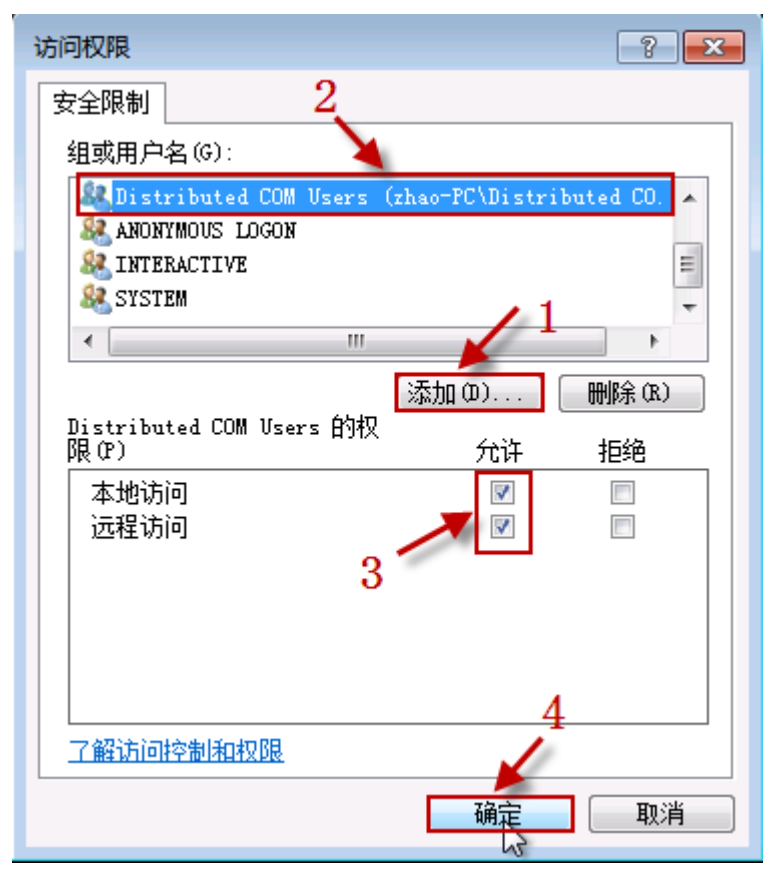

图 **77** 在弹出的"访问权限"属性设置对话框,使用"添加"按钮,添加下表的 组或 用户,核实并确认后,点击"确定"按钮保存。

| NO. | 组或用户名                | 本地访问 | 远程访问 | 属性          |
|-----|----------------------|------|------|-------------|
| 1   | Distribute COM Users | 允许   | 允许   | 系统内置用户<br>组 |
| 2   | Anonymous logon      | 允许   | 允许   | 系统内置帐户      |
| 3   | everyone             | 允许   | 允许   | 系统内置帐户      |
| 4   | Interactive          | 允许   | 允许   | 系统内置帐户      |
| 5   | SELF                 | 允许   | 允许   | 系统内置帐户      |
| 6   | SYSTEM               | 允许   | 允许   | 系统内置帐户      |
| 7   | NETWORK              | 允许   | 允许   | 系统内置帐户      |
| 8   | NETWORK SERVICE      | 允许   | 允许   | 系统内置帐户      |
| 9   | ADMINISTRTORS        | 允许   | 允许   | 系统内置帐户      |
| 10  | Users                | 允许   | 允许   | 系统内置帐户      |

在 "OPCENUM 属性" 框,选择 "标识" 标签页,确认 "选择运行此应用程序 的用户账户" 属性,设置项目是:系统账户(仅用于服务),如下图:

| OpcEnum 雇性 ? X   |
|------------------|
| 常规 位置 安全 终结点 标识  |
| 选择运行此应用程序的用户帐户   |
| ○ 交互式用户(I)       |
| ○ 启动用户(L)        |
| ◎ 下列用户(0)        |
| 用户(E): 浏览(B)     |
| 密码(P):           |
| 确认密码 (M):        |
| ◎ 系统帐户(仅用于服务)(S) |
|                  |
|                  |
|                  |
|                  |
| 进一步了解如何设置这些属性。   |
|                  |

图 78

确认后点击"确定"按钮保存所作的修改。

- 五、 配置本地安全策略
- 1、启动"本地安全策略"管理器 在"开始\运行"输入: secpol.msc, 点击"确定"按钮, 启动"本地安全策略" 管理器, 如下图:

| 🥶 运行                                                  |
|-------------------------------------------------------|
| Windows 将根据您所输入的名称,为您打开相应的程序、<br>文件夹、文档或 Internet 资源。 |
| 打开(O): secpol.msc 🔹                                   |
| 确定<br>取消 浏览(B)                                        |

图 79

2、修改"网络访问:将 Everyone 权限应用于匿名访问匿名用户"设置 修改"安全设置\本地策略\安全选项"下的"网络访问:将 Everyone 权限应用于匿名访 问匿名用户"设置,将规则启用,如下图:

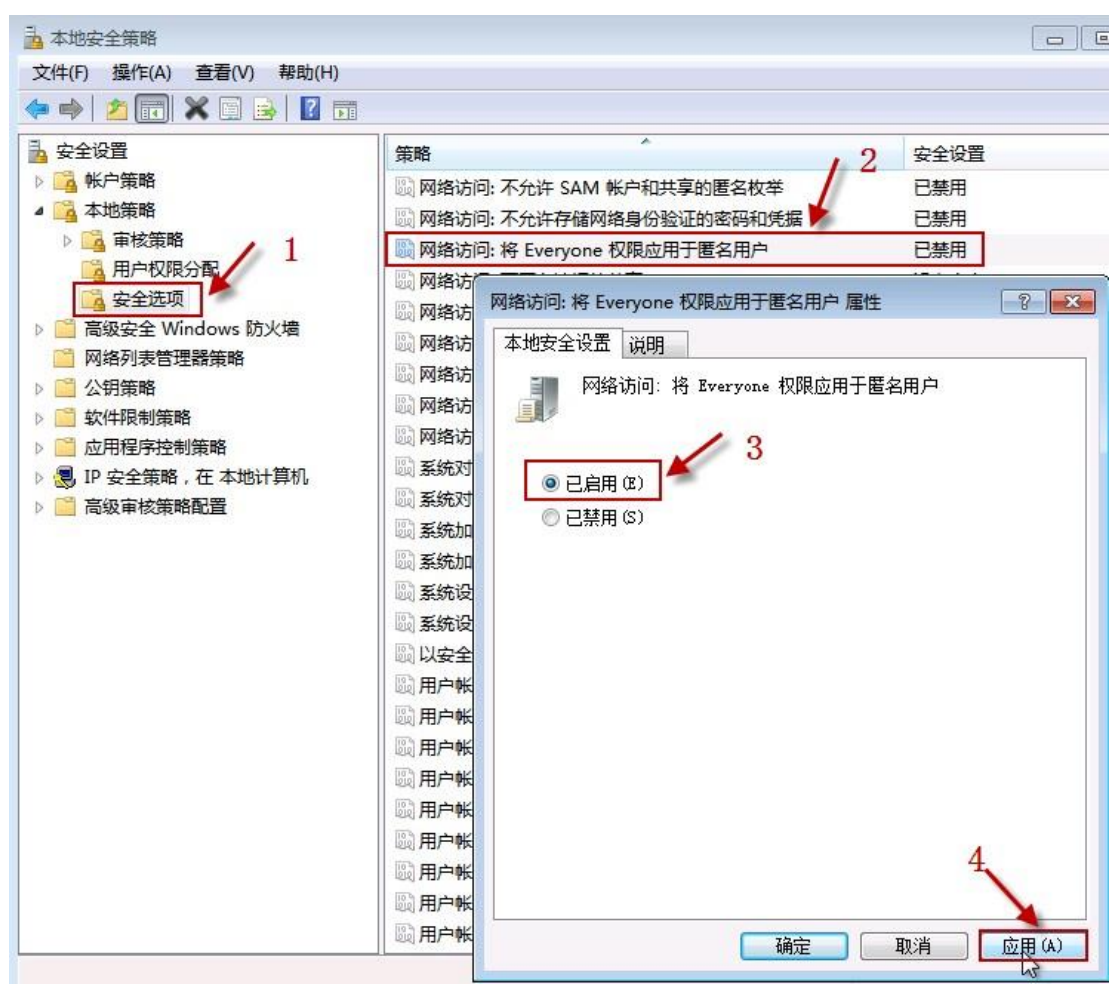

图 80

3、

六、 其它 Client测试